# Contents

| 1.   | Precautions                                                                               | 2           |
|------|-------------------------------------------------------------------------------------------|-------------|
|      | 1.1. Purpose                                                                              | 2           |
|      | 1.2. Definition                                                                           | 2           |
| 2. F | Product Description                                                                       | 3           |
|      | 2.1. Print Server Appearance                                                              | 3           |
|      | 2.2 Main Interface of the Print Server Config Tool                                        | 4           |
|      | 2.2.1. Definition                                                                         | 4           |
|      | 2.2.2. Interface Introduction                                                             | 5           |
|      | 2.2.2.1. Info Interface                                                                   | 5           |
|      | 2.2.2.2. Device Parameter Interface                                                       | 6           |
|      | 2.2.2.3. Network Config Interface                                                         | 7           |
|      | 2.2.2.4. Firmware Upgrade Interface                                                       | 7           |
|      | 2.2.2.5. Reboot Interface                                                                 | 8           |
| 3. E | Basic Configuration and Operation                                                         | 8           |
|      | 3.1. Print Server Configuration Tool Preparation (for Windows OS Config only)             | 8           |
|      | 3.1.1. Print Server Configuration Tool Download                                           | 8           |
|      | 3.1.2. Print Server Configuration Tool Installation                                       | 8           |
|      | 3.2. Print Server Connection with Print Server Config Tool (for Windows OS Config only)   | 9           |
|      | 3.2.1. Connection Via USB Cable                                                           | 9           |
|      | 3.2.1.1. Preparation Work before Connection Configuration                                 | 9           |
|      | 3.2.1.2. Connection Configuration Steps                                                   | .10         |
|      | 3.2.1.2.1. Connect the print server to the computer via the USB cable                     | .10         |
|      | 3.2.1.2.2. Confirm the Ethernet IP Address of the Print Server                            | .10         |
|      | 3.2.1.2.3. Set the Ethernet IP Address of the Print Server                                | .11         |
|      | 3.2.2. Connection via Network                                                             | .15         |
|      | 3.2.2.1. Preparation Work before Connection Configuration                                 | .15         |
|      | 3.2.2.2. Connection Configuration Steps                                                   | .15         |
|      | 3.2.2.2.1. Connect the Print Server to the Computer via Network                           | .15         |
|      | 3.2.2.2.2. Set the Ethernet IP Address of the Print Server                                | .16         |
|      | 3.3. How to Configure Computer for Printing?                                              | .16         |
|      | 3.3.1. Taking Windows 10 operating system as an example                                   | .16         |
|      | 3.3.2. Taking Mac operating system as an example                                          | .22         |
|      | 3.4. How to Configure a Bluetooth Device for Printing                                     | .24         |
|      | 3.4.1. Bluetooth Printing via Windows OS                                                  | .24         |
|      | 3.4.2. Bluetooth Printing via Android OS                                                  | .32         |
|      | 3.5. How to Configure WiFi Printing on an Android OS Device?                              | .35         |
| 4. F | AQs                                                                                       | .36         |
|      | 4.1. Check if the Print Server has successfully connected to the Ethernet network or Not? | .36         |
|      | 4.2. To check if your USB printer supports the RAW protocol or Not?                       | .37         |
|      | 4.3. To confirm if there is a print issue with a document pending?                        | .37         |
|      | 4.4. Why it is not recommended to use DHCP to obtain an IP address for the print server?  | .38         |
|      | 4.5. Why the Print Server Config Tool may not recognize the print server via Windows OS?  | <b>'</b> 38 |

mics CO

- 4.6. Why the WiFi Print Server cannot be connected via Network Connection Method?......38
- 4.8. To check if the print server has scanned the complete WiFi network name......40

# **1. Precautions**

Thank you for choosing LOYALTY-SECU USB print server. Below is the user manual providing instructions on how to use it effectively.

Please ensure that the package contains the following items:

USB print server Power adapter USB cable Quick installation guide

## 1.1. Purpose

The USB print server serves as a network printing solution for USB printers. Its primary function is to enable computers and Android mobile phones within the same Ethernet network to connect to the print server via wired or wireless connections for printing purposes.

## 1.2. Definition

| Definition                         | Description                                      |
|------------------------------------|--------------------------------------------------|
| USB Network Print Server           | A print server that supports printing with a USB |
|                                    | printer via RJ45 Ethernet connection             |
| USB Network WiFi Print Server      | A print server that supports printing with a USB |
| 14                                 | printer via an RJ45 Ethernet connection or WiFi. |
| USB Network Bluetooth Print Server | A print server that supports printing with a USB |
| $\mathcal{D}$                      | printer via an RJ45 Ethernet connection or       |
|                                    | Bluetooth.                                       |
| 1 USB Port Print Server            | A device that supports connecting 1 USB printer. |
| 3 USB Ports Print Server           | A device that supports connecting 3 USB printers |
|                                    | simultaneously.                                  |
| Print Server Config Tool           | A client software that enables network           |
|                                    | connection configuration for the print server,   |
|                                    | USB printer, computer, smartphone, and router.   |
| Computer                           | The Print Server Config Tool is only compatible  |
|                                    | with Windows operating systems. Both MAC OS      |
|                                    | and Windows computers can support printing       |

|             | jobs with the print server.                   |  |  |
|-------------|-----------------------------------------------|--|--|
| Smartphone  | Print job support with the print server is    |  |  |
|             | available only for Android smartphones.       |  |  |
| USB Printer | The print server is compatible only with USB  |  |  |
|             | printers that use the RAW protocol.           |  |  |
| Network     | The print server supports printing through a  |  |  |
|             | local area network (LAN). This means that the |  |  |
|             | print server allows printing from devices     |  |  |
|             | connected to the same LAN.                    |  |  |

# 2. Product Description

## 2.1. Print Server Appearance

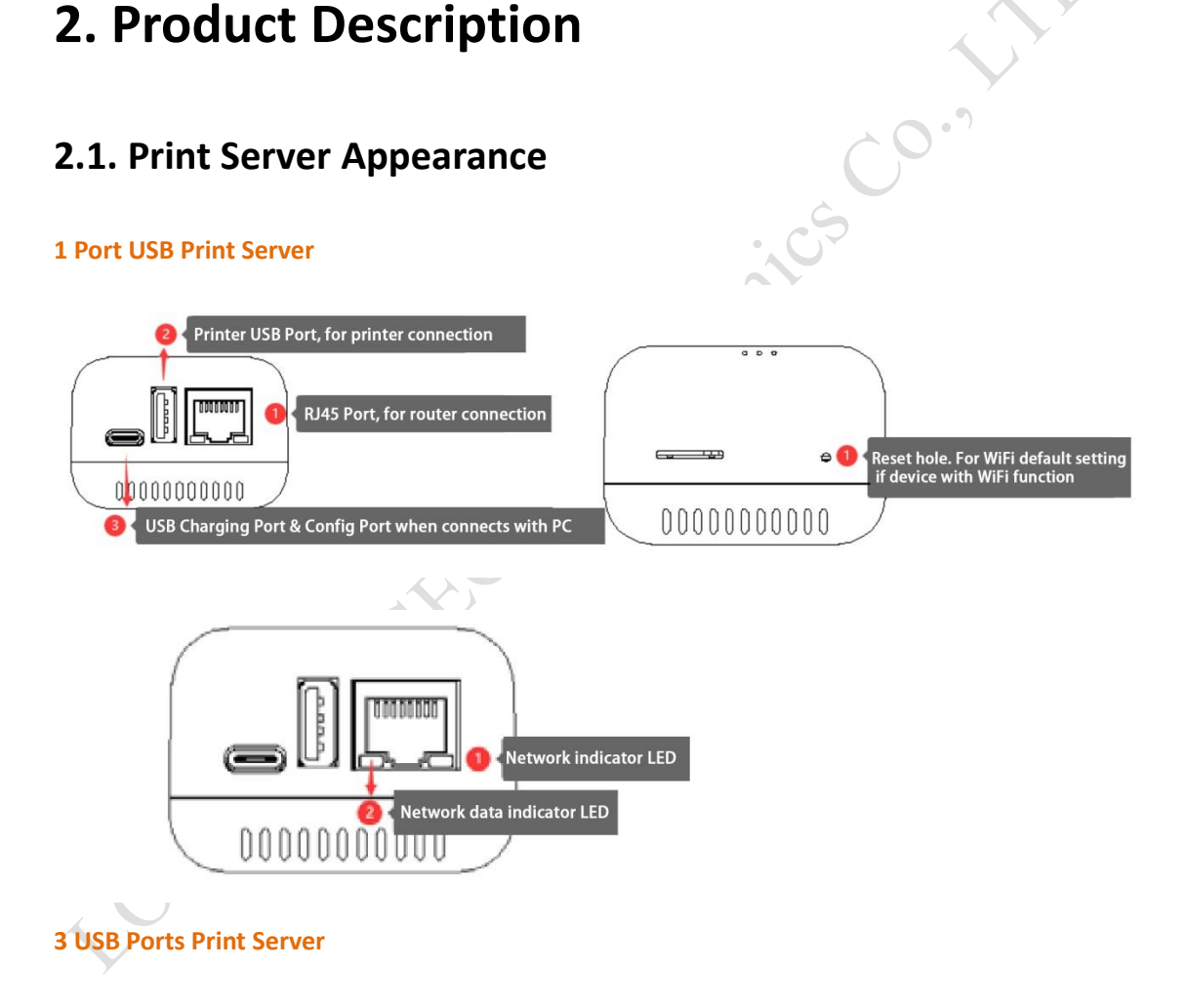

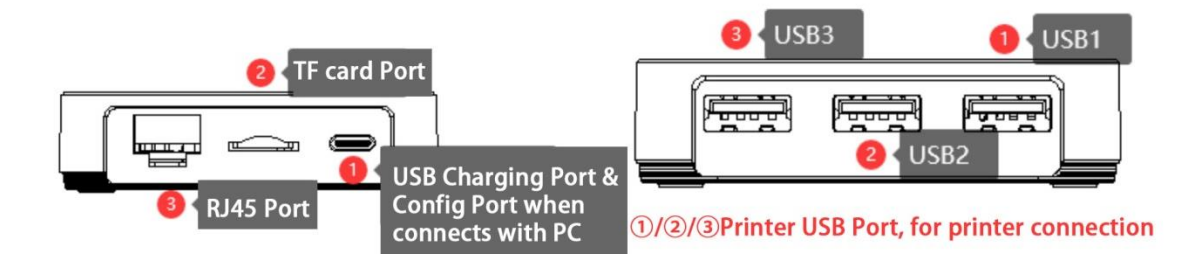

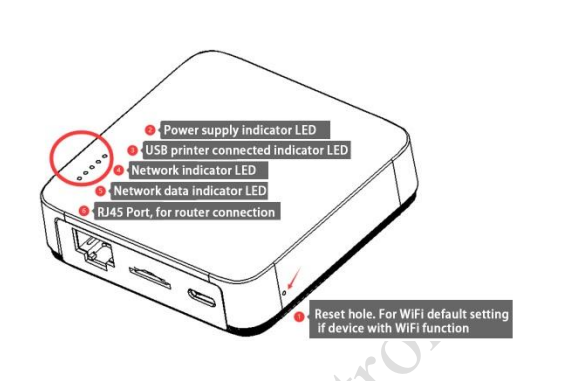

## 2.2 Main Interface of the Print Server Config Tool

## 2.2.1. Definition

|   | Definition       | Description                                    |  |  |
|---|------------------|------------------------------------------------|--|--|
|   | Info             | Displays basic information about the print     |  |  |
|   |                  | server, including device name, software        |  |  |
|   |                  | version, etc.                                  |  |  |
|   | Device Parameter | Allows modification of the print server's      |  |  |
|   | 1                | name, MAC address, and printing                |  |  |
|   |                  | transmission mode.                             |  |  |
| _ | Network Config   | Enables configuration of the print server's IP |  |  |
|   |                  | address using either a wired or wireless       |  |  |
|   | 7                | method.                                        |  |  |
|   | Firmware Upgrade | Allows for the installation of the latest      |  |  |
|   |                  | software version for the print server.         |  |  |
|   | Reboot           | Performs a reboot of the print server, which   |  |  |
|   |                  | may also involve the virtual USB port          |  |  |
|   |                  | software for printer scanning functionality.   |  |  |

## 2.2.2. Interface Introduction

#### 2.2.2.1. Info Interface

| Print Server Config Tool  | - 0                                                                                                    | $\times$ |
|---------------------------|----------------------------------------------------------------------------------------------------|----------|
|                           | info Device Parameter Network Config Firmware Upgrade Reboot EN                                           |          |
| Device Info               |                                                                                                    | EN Esh   |
| Device Name               | Printer Server                                                                                            |          |
| Hardware Version          | WN0x Keresn                                                                                               | -        |
| Software Version          | 20210608.1                                                                                                |          |
| Running Time              | 233 Device basic info                                                                                     |          |
| Network Info              | •                                                                                                    |          |
| MAC Info                  | 08:00:27:00:01:92                                                                                         | _        |
| WiFi Info                 | 192.168.0.123   a0:9f:10:db:a2:61                                                                         |          |
| 4G Reserve                |                                                                                                    |          |
| USB Ports of Print Server | Internet connection status                                                                                |          |
| USB 1                     | 4f9/2d0/100<br>9100<br>MFG:Brother;CMD:PJL,XL2HB;MDL:DCP-1510 series;CLS:PRINTER;CID:Brother Laser Type1; |          |
| USB2                      | 9101 <b>3</b> Recognized printer info                                                                     |          |
| US83                      | 9102                                                                                                    |          |
| 5                         | Connection method Product ID 4                                                                            |          |
| 192.168.0.123             | Via Network Connection ProductID:WN01-20210712002 WIN64                                                   | .:       |
| OT ALT                    | 4.Sr                                                                                                    |          |
| Y                         |                                                                                                    |          |

#### 2.2.2.2. Device Parameter Interface

| Device Name                                                                      | Printer Server Save                                                                   |          |
|----------------------------------------------------------------------------------|---------------------------------------------------------------------------------------|----------|
| Printing Transmission Mode                                                       | Starts to print while receiving file <pre>Save</pre>                                  |          |
| MAC Addr                                                                         | 08:00:27:00:01:92 Save                                                                |          |
|                                                                                  | Unique MAC address is required, when there have multiple network print servers in the | Ethernet |
|                                                                                  |                                                                                       |          |
| USB Port Config                                                                  |                                                                                       |          |
|                                                                                  |                                                                                       |          |
|                                                                                  |                                                                                       |          |
| USB 1 Binding TCP/IP Port                                                        | 9100                                                                                  |          |
| USB1 Binding TCP/IP Port                                                         | 9100                                                                                  |          |
| USB1 Binding TCP/IP Port<br>USB2 Binding TCP/IP Port                             | 9100                                                                                  |          |
| USB1 Binding TCP/IP Port<br>USB2 Binding TCP/IP Port<br>USB3 Binding TCP/IP Port | 9100<br>9101<br>9102 Save                                                             |          |
| US81 Binding TCP/IP Port<br>US82 Binding TCP/IP Port<br>US83 Binding TCP/IP Port | 9100<br>9101<br>9102 Save                                                             |          |

**Device Name:** It is recommended to modify the device name when multiple print servers are present in the network. This allows mobile phones to quickly connect to the designated print server for printing.

**Printing Transmission Mode:** The default mode is "**Starts to print while receiving file**" However, for printers with higher data transmission requirements, it is advisable to select the "**Starts to print after receiving file**" mode.

**MAC Addr:** Each network print server in the Ethernet network (via RJ45 cable connection) requires a unique MAC address.

**USB Port Config:** For a single-port USB print server, please use the "**USB1**" port only. The default port number is **9100**. If users wish to change this port number, ensure that the new port number matches the one specified in the printer properties' TCP/IP port. The valid port number range is from **9100 to 65535**.

#### 2.2.2.3. Network Config Interface

| DYALTY - SECU Info             | Device Parameter Network Config Firmware Upgrade Reboot |     |
|--------------------------------|---------------------------------------------------------|-----|
| Wired/WiFi Network Config      |                                                         |     |
|                                |                                                         |     |
| Wired Network Config           |                                                         |     |
| Obtain an IP Address           | Fived IP Address                                        |     |
| TD Adde                        |                                                         |     |
| IP AGUI                        |                                                         |     |
| Subnet Mask                    |                                                         |     |
| Gateway                        | 192.168.0.1                                             |     |
| DNS Addr                       | 192.168.0.1 Save                                        | × , |
| WiFi Network Config            |                                                         |     |
| Choose Available WiFi Internet | Click "Scan "button to search WiFi internet V Scan      | ,   |
| WiFi Password                  |                                                         |     |
| Obtain an IP Address           | Fixed IP Address                                        |     |
| IP Addr                        | 192.168.0.123                                           |     |
| Subnet Mask                    | 255.255.255.0                                           |     |
| Gateway                        | 192.168.0.1                                             |     |
|                                | Save                                                    |     |

**Wired Network Config:** The print server establishes an internet connection using an RJ45 cable. **WiFi Network Config:** The print server establishes an internet connection through a WiFi hotspot. **Note:** It is not recommended to use automatic IP address acquisition for the print server. After connecting with the configuration tool, it is advised to change the IP address to a fixed IP address or configure static allocation in the router.

#### 2.2.2.4. Firmware Upgrade Interface

| rint Server Config Tool LOVALTY -SECU make print sharkog easy and free In | to Device Parameter Network Config Primatere Upgrade Reboot |  |  |  |
|---------------------------------------------------------------------------|-------------------------------------------------------------|--|--|--|
| Device Firmware Upgrade                                                   |                                                             |  |  |  |
|                                                                           | Upgrade                                                     |  |  |  |
|                                                                           |                                                             |  |  |  |
|                                                                           |                                                             |  |  |  |
|                                                                           |                                                             |  |  |  |
|                                                                           |                                                             |  |  |  |
|                                                                           |                                                             |  |  |  |
| 103 168 0 133                                                             | Via Naturale Connection Broduct/DANI01-20210712002 MIN64    |  |  |  |

Please select the latest firmware version to upgrade the print server. Once you have chosen the appropriate firmware, click the "Upgrade" button to initiate the upgrade process. After the firmware update is completed, it is necessary to reboot the print server for the changes to take

www.loyalty-secutech.com

effect.

#### 2.2.2.5. Reboot Interface

| LOYALTY - SECU Info | Device Parameter | Network Config | Firmware Upgrade | Reboot | EN |  |
|---------------------|------------------|----------------|------------------|--------|----|--|
|                     |                  |                |                  |        |    |  |
| Reboot Device       | Reboot           |                |                  |        |    |  |
|                     |                  |                |                  |        |    |  |
|                     |                  |                |                  |        |    |  |
|                     |                  |                |                  |        |    |  |
|                     |                  |                |                  |        |    |  |

# 3. Basic Configuration and Operation

**Note:** The configuration of the print server using the Print Server Config Tool is supported only on Windows operating system computers. Mac operating system computers do not support the configuration process.

However, after successfully configuring the print server using a Windows operating system computer, you can use both Windows and Mac operating system computers to directly access printing via our print server.

## **3.1.** Print Server Configuration Tool Preparation (for Windows

OS Config only)

## 3.1.1. Print Server Configuration Tool Download

To download the Configuration Tool for the print server, please visit LOYALTY-SECU's official website at <a href="https://loyalty-secutech.com/print-server-data-download/">https://loyalty-secutech.com/print-server-data-download/</a>. Alternatively, you can contact our customer service at <a href="mailto:info@loyalty-secu.com">info@loyalty-secu.com</a> to obtain the Configuration Tool for the print server.

## **3.1.2.** Print Server Configuration Tool Installation

The package of print server config tool is shown as below:

#### LOYALTY -SECU

| Name Name                | Date modified     | Туре                   | Size      |
|--------------------------|-------------------|------------------------|-----------|
| 📜 language               | 7/18/2021 2:24 PM | File folder            |           |
| a) config                | 7/15/2021 8:25 AM | Configuration settings | 1 KI      |
| Print Server Config Tool | 7/18/2021 2:06 PM | Application            | 18,930 KI |
|                          |                   |                        |           |
|                          |                   |                        |           |

To configure the parameters, simply double-click on the "Print Server Config Tool." No software installation process is required. The interface will be displayed as shown below:

| Print Server Config Tool                           | - 0 X                                                           |   |
|----------------------------------------------------|-----------------------------------------------------------------|---|
| LOVALTY -SECU<br>mails print sharing easy and free | Info Device Parameter Network Config Firmware Upgrade Reboot EN |   |
| Device Info                                        |                                                                 |   |
| Device Name                                        | Reconnect Refresh                                               |   |
| Hardware Version                                   |                                                                 |   |
| Software Version<br>Running Time                   |                                                                 |   |
| Network Info                                       |                                                                 |   |
| MAC Info                                           | Connect Method                                                  |   |
| WiFi Info                                          | Pis select a connection method                                  |   |
| 4G Reserve                                         | (@) Via USB Cable                                               |   |
| USB Ports of Print Server                          | () va network                                                   |   |
| USB 1                                              | Apply                                                           |   |
|                                                    |                                                                 |   |
| U582                                               |                                                                 |   |
| 1001                                               |                                                                 |   |
|                                                    |                                                                 |   |
|                                                    |                                                                 |   |
|                                                    |                                                                 |   |
|                                                    |                                                                 | Y |
|                                                    | WIN64                                                           |   |

**Note:** After launching the configuration tool, your Windows PC may prompt you to allow network access. If you intend to use network configuration, it is crucial to grant access to the network. This will enable the configuration tool to retrieve the list of print servers available on the network.

## 3.2. Print Server Connection with Print Server Config Tool (for

## Windows OS Config only)

## 3.2.1. Connection Via USB Cable

## 3.2.1.1. Preparation Work before Connection Configuration

- ✓ A computer running the Windows operating system.
- ✓ A USB cable with a Type C interface (included in the packaging box).
- ✓ The Print Server Config Tool specifically designed for Windows

#### **3.2.1.2.** Connection Configuration Steps

#### **3.2.1.2.1.** Connect the print server to the computer via the USB cable

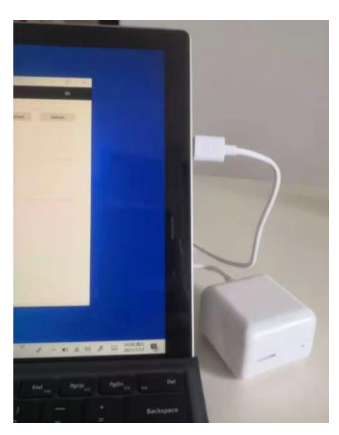

As shown as right:

Once the print server is connected to the computer, it will automatically power on and start. You will notice that the Print Server Config Tool displays the "USB" sign in the lower-left corner, indicating that the tool has successfully identified the print server. Please be aware that the entire startup process may take approximately 20 seconds to complete.

| rint Server Config Tool                           |                    |                                      |           | - 0     |
|---------------------------------------------------|--------------------|--------------------------------------|-----------|---------|
| LOYALTY -SECU<br>make print sharing easy and free | Info Device Parame | eter Network Config Firmware Upgrade | Reboot    | EN      |
| Device Info                                       |                    |                                      |           |         |
| Device Name                                       | Printer Server     |                                      | Reconnect | Refresh |
| Hardware Version                                  | WN0x               |                                      |           |         |
| Software Version                                  | 20210608.1         |                                      |           |         |
| Running Time                                      | 20                 |                                      |           |         |
| Network Info                                      |                    |                                      |           |         |
| MAC Info                                          | 08:00:27:00        | 0:01:92                              |           |         |
| WiFi Info                                         | I.                 |                                      |           |         |
| 4G Reserve                                        | 1                  |                                      |           |         |
| USB Ports of Print Server                         |                    |                                      |           |         |
| USB1                                              | 9100               |                                      |           |         |
| USB2                                              | 9101               |                                      |           |         |
| US83                                              | 9102               |                                      |           |         |
|                                                   |                    |                                      |           |         |
| 1                                                 | Ma LICE Calla      |                                      | LIGNIC 4  |         |

#### **3.2.1.2.2.** Confirm the Ethernet IP Address of the Print Server

#### 2 ways for the print server to obtain the IP Address:

#### Way 1: Use DHCP to obtain an IP address from the network

The print server can obtain a dynamic IP address by connecting it to a router that supports DHCP. When connected, the router will assign an IP address to the print server automatically. Please ensure that your router has DHCP functionality enabled.

#### Way 2: Obtain a fixed IP Address

Click "Start Menu---Run" or use the "WIN+R" key combination to call the run window, enter "cmd" in the Run window, click OK as shown as below:

| 🖅 Run | ×                                                                                                    |
|-------|----------------------------------------------------------------------------------------------------|
| ٨     | Type the name of a program, folder, document, or Internet resource, and Windows will open it for you. |
| Open: | cmd ~                                                                                                 |
|       | OK Cancel Browse                                                                                      |

After entering "ipconfig" and pressing the "Enter" button, the IP Address, Subnet Mask, and Gateway information will be displayed as shown below:

, troi

- 1) Network Segment: 192.168.0.xxx
- 2) Subnet Mask: 255.255.255.0
- 3) Default Gateway: 192.168.0.1

| Command Prompt                                                                                     | - | $\times$ |
|----------------------------------------------------------------------------------------------------|---|----------|
| Media State Media disconnected<br>Connection-specific DNS Suffix . :                               |   | ^        |
| Wireless LAN adapter WLAN:                                                                         |   |          |
| Connection-specific DNS Suffix . : DHCP HOST<br>Link-local IPv6 Address : fe80::4fd:6f7c:d033:4078 |   |          |
| IPv4 Address                                                                                       |   |          |
| Default Gateway : 192.168.0.1                                                                      |   |          |

## 3.2.1.2.3. Set the Ethernet IP Address of the Print Server

2 ways to set network configuration: wired network config or WiFi network config.

#### Way 1: Wired Network Config (for network print server)

Input the following parameters in the Wired Network Config, then click the "Save" button as shown below:

Eg: 1) IP Address: 192.168.0.123 (Fixed)

- 2) Subnet Mask: 255.255.255.0 (For demo use only)
- 3) Gateway & DNS: 192.168.0.1

#### LOYALTY -SECU

| make print sharing easy and free                                | Info         | Device Parameter                                   | Network Config | Firmware Upgrade | Reboot |
|-----------------------------------------------------------------|--------------|----------------------------------------------------|----------------|------------------|--------|
| Wired/WiFi Network Config                                       |              |                                                    |                |                  |        |
|                                                                 |              |                                                    |                |                  |        |
|                                                                 |              |                                                    |                |                  |        |
| Wired Network Config                                            | g            |                                                    |                |                  |        |
| Wired Network Config<br>Obtain an IP A                          | g<br>.ddress | Fixed IP Address                                   | 6              | ~                |        |
| Wired Network Confi<br>Obtain an IP A<br>IP Addr                | g<br>.ddress | Fixed IP Address<br>192.168.0.123                  | <u>A</u>       | ~                |        |
| Wired Network Confi<br>Obtain an IP A<br>IP Addr<br>Subnet Mask | g<br>.ddress | Fixed IP Address<br>192.168.0.123<br>255.255.255.0 |                | ~<br>            |        |

After configuring the corresponding parameters, remove the USB cable from the computer and connect the relevant devices as shown below:

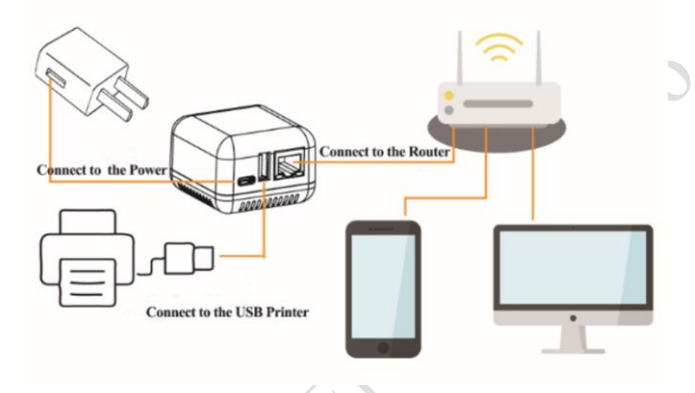

(1 USB Port Network Print Server)

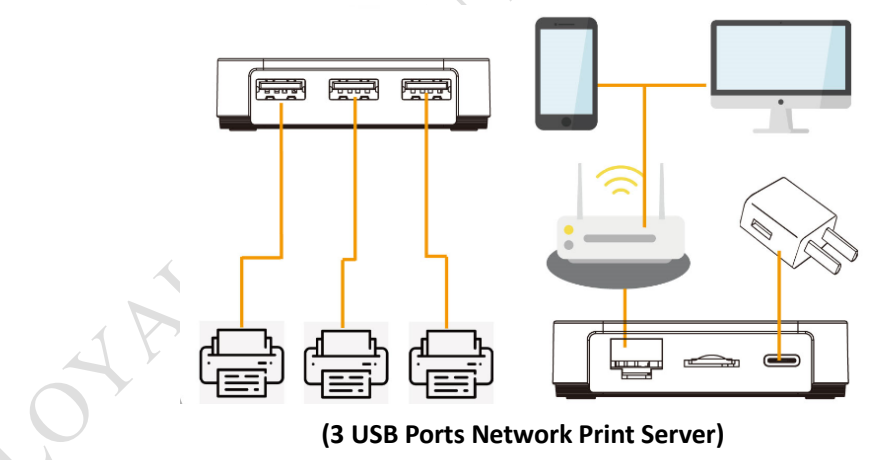

Way 2: WiFi Network Configuration (for WiFi print server)

Click on the "Network Config" interface and configure the parameters through "WiFi Network Configuration," as shown below:

#### LOYALTY -SECU

| 🚰 Print Se | rver Config Tool               |                                      |                  |        | - 0 | $\times$ |     |
|------------|--------------------------------|--------------------------------------|------------------|--------|-----|----------|-----|
|            | YALTY -SECU Info               | Device Parameter Network Config      | Firmware Upgrade | Reboot | EN  |          |     |
| W          | ired/WiFi Network Config       |                                      |                  |        |     |          |     |
|            |                                |                                      |                  |        |     |          |     |
|            | Wired Network Config           |                                      |                  |        |     | _        |     |
|            | Obtain an IP Address           | Obtain an IP Addr via DHCP           | ~                |        |     |          |     |
|            | IP Addr                        |                                      |                  |        |     |          |     |
|            | Subnet Mask                    |                                      |                  |        |     |          |     |
|            | Gateway                        |                                      |                  |        |     |          |     |
|            | DNS Addr                       |                                      |                  | Save   |     |          |     |
|            | WiFi Network Config            |                                      |                  |        |     |          |     |
|            | Choose Available WiFi Internet | Click "Scan"button to search WiFi in | ternet 🗸         | Scan   |     |          |     |
|            | WiFi Password                  |                                      |                  |        |     | _        |     |
|            | Obtain an IP Address           | Fixed IP Address                     | $\sim$           |        |     |          |     |
|            | IP Addr                        |                                      |                  |        |     |          |     |
|            | Subnet Mask                    |                                      |                  |        |     |          |     |
|            | Gateway                        |                                      |                  | Save   |     |          | Y   |
|            | LITIO MUUT                     |                                      |                  |        |     |          | 0.7 |
| OSB        | Via USB                        | 3 Cable ProductID:WN                 | 01-20210/12002 V | VIN64  |     |          | i V |

Click "Scan" to search nearby WiFi hotspots. The results will be displayed in the drop-down list within 5 seconds. Select the correct WiFi hotspot you need to connect to, enter the parameters, and then click "Save," as shown below:

Example:

- 1) IP Address: 192.168.0.123 (Fixed)
- 2) Subnet Mask: 255.255.255.0 (For demonstration purposes only)
- 3) Gateway & DNS: 192.168.0.1

| Choose Available WiFi Internet | simplyisbest     | $\sim$ | Scan               | <ul> <li>1.Click "Scan" to search the<br/>WiFi internet nearby and</li> </ul> |
|--------------------------------|------------------|--------|--------------------|-------------------------------------------------------------------------------|
| WiFi Password                  | Rj4781956        |        |                    | choose the right one                                                          |
|                                |                  |        | 2.Input WiFi passy | vord                                                                          |
| Obtain an IP Address           | Fixed IP Address | $\sim$ |                    |                                                                               |
| IP Addr                        | 192.168.0.123    |        |                    |                                                                               |
| Subnet Mask                    | 255.255.255.0    |        | → 3.Assign an fixe | d IP address, fill in all the info                                            |
| Gateway                        | 192.168.0.1      |        |                    |                                                                               |
| DNS Addr                       | 192, 168, 0, 1   |        | Save               | 4. Click "Save" button                                                        |

The parameter configuration procedure for the Ethernet IP Address is the same as in section 3.2.1.2.2, so it will not be repeated here.

After finishing the WiFi network configuration, remove the USB cable from the computer and connect the relevant devices as shown below:

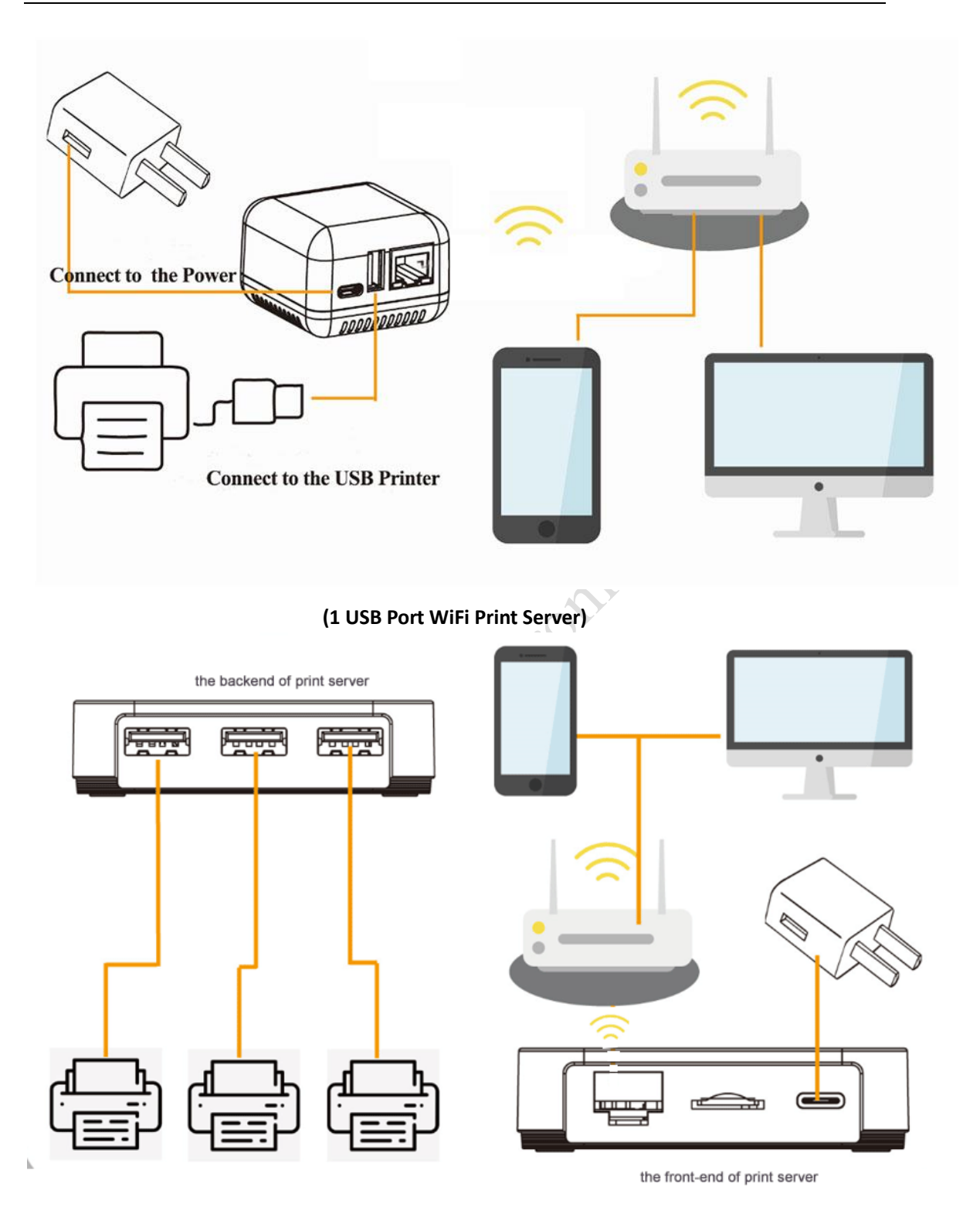

(3 USB Ports WiFi Print Server)

## 3.2.2. Connection via Network

#### 3.2.2.1. Preparation Work before Connection Configuration

- ✓ A computer running the Windows operating system.
- ✓ Power on the print server, and connect it to the router via network cable
- ✓ Print Server Config Tool (Windows version)

#### **3.2.2.2.** Connection Configuration Steps

#### **3.2.2.2.1.** Connect the Print Server to the Computer via Network

Open the config tool, choose the "Via Network" method, and select the IP address of the print server from the Ethernet, as shown as below:

**Note:** The print server has an operating system inside, and it takes about 20 seconds to start up after powering on.

| nt Server Config Tool            |      |                   |                |                  |        |           |         |
|----------------------------------|------|-------------------|----------------|------------------|--------|-----------|---------|
| make print sharing easy and free | Info | Device Parameter  | Network Config | Firmware Upgrade | Reboot |           | EN      |
| Device Info                      |      |                   |                |                  |        |           |         |
| Device Name                      |      |                   |                |                  |        | Reconnect | Refresh |
| Hardware Version                 |      |                   |                |                  |        |           |         |
| Software Version                 |      |                   |                |                  |        |           |         |
| Running Time                     |      |                   |                |                  |        |           |         |
| Network Info                     | ſ    |                   |                |                  |        |           |         |
| MAC Info                         |      | Connect Method    |                |                  |        |           |         |
| WiFi Info                        |      | Pls select a conn | ection method  |                  | _      |           |         |
| 4G Reserve                       |      | Via USB (         | Cable          |                  |        |           |         |
| USB Ports of Print Server        |      | ● Via Netw        | ork            |                  |        |           |         |
| USB1                             |      |                   | Apply          |                  |        |           |         |
| USB2                             |      |                   |                |                  |        |           |         |
| LISB3                            |      |                   |                |                  |        |           |         |

| LOYALTY -SECU<br>make print sharing easy and free | Info  | Device Parameter         | Network Config | Firmware Upgrade | Reboot |           | EN      |
|---------------------------------------------------|-------|--------------------------|----------------|------------------|--------|-----------|---------|
| Device Info                                       |       |                          |                |                  |        |           |         |
| Device Name                                       |       |                          |                |                  |        | Reconnect | Refresh |
| Hardware Version                                  |       |                          |                |                  |        |           |         |
| Software Version                                  |       |                          |                |                  |        |           |         |
| Running Time                                      |       |                          |                |                  |        |           |         |
| Network Info                                      | Find  | l a print server on t    | he network     |                  | ×      |           |         |
| MAC Info                                          | ſ     |                          |                |                  |        |           |         |
| WiFi Info                                         | Ē     | T (R)                    |                |                  |        |           |         |
| 4G Reserve                                        | _     | Ţ                        |                |                  |        |           |         |
| USB Ports of Print Server                         |       | Please select a print se | ver 192.16     | 8.0.123          | ~      |           |         |
| USB1                                              |       | г                        | Apply          |                  |        |           |         |
|                                                   | 192.1 | 168.56.1, 192.168.1.7    |                |                  |        |           |         |
| USB2                                              |       |                          |                |                  |        |           |         |
|                                                   |       |                          |                |                  |        |           |         |
| USB3                                              |       |                          |                |                  |        |           |         |

#### 3.2.2.2. Set the Ethernet IP Address of the Print Server

The parameter configuration procedure is the same as described in section 3.2.1.2.2. Therefore, We won't repeat it here. Once you have finished the configuration, please click on the "Save" button as shown below:

| 🗗 Print S  | erver Config Tool                              |         |                  |                |                  |        | — |    | $\times$ |
|------------|------------------------------------------------|---------|------------------|----------------|------------------|--------|---|----|----------|
| L.C<br>mai | DYALTY -SECU<br>ke print sharing easy and free | Info    | Device Parameter | Network Config | Firmware Upgrade | Reboot |   | EN |          |
| N N        | Wired/WiFi Network Config                      | 9       |                  |                |                  |        |   |    |          |
|            |                                                |         |                  |                |                  |        |   |    |          |
|            | Wired Network Conf                             | îg      |                  |                |                  |        |   |    |          |
|            | Obtain an IP A                                 | Address | Fixed IP Address | s              | ~                |        |   |    |          |
|            | IP Addr                                        |         | 192.168.0.125    |                |                  |        |   |    |          |
|            | Subnet Mask                                    |         | 255.255.255.0    |                |                  |        |   |    |          |
|            | Gateway                                        |         | 192.168.0.1      |                |                  |        |   |    |          |
|            | DNS Addr                                       |         | 192.168.0.1      |                |                  | Save   |   |    |          |
|            |                                                |         |                  |                |                  |        |   |    |          |

## 3.3. How to Configure Computer for Printing?

## 3.3.1. Taking Windows 10 operating system as an example

**Note:** After completing the configuration between the print server and the print server config tool, you need to add a printer to the computer for printing. Follow these steps:

| 1. Click the "Start" menu and select "Settings". |  |
|--------------------------------------------------|--|
| www.loyalty-secutech.com                         |  |

2. Choose "Devices" and then select "Printers & scanners".

3. Click on "Add a printer or scanner". If you don't find your printer in the list, click on "The printer that I want isn't listed" and choose option ③ as shown below:

| $\leftarrow$ Settings     |                                                           | - <i>σ</i>                                                                                                    |
|---------------------------|-----------------------------------------------------------|----------------------------------------------------------------------------------------------------|
| 命 Home                    | Printers & scanners                                       |                                                                                                    |
| Find a setting $\wp$      | Add printers & scanners                                   | ← 🚙 Add Printer                                                                                                |
| Devices                   | U Refresh                                                 | Find a printer by other options                                                                                |
| Bluetooth & other devices | Searching for printers and scanners                       |                                                                                                    |
| 员 Printers & scanners     |                                                           | ○ My printer is a little older. Help me find it.                                                               |
|                           | The printer that I want isn't listed                      | Select a shared printer by name                                                                                |
| U Mouse                   | Printers & scanners                                       | Example: \\computername\printername or<br>http://computername/printers/printername/.printer                    |
| I Typing                  |                                                           | Add a printer using a TCP/IP address or hostname     Add a Bluetooth, wireless or network discoverable printer |
| len & Windows Ink         | Brother DCP-1510 series<br>Default, Driver is unavailable | Add a local printer or network printer with manual settings                                                    |
| AutoPlay     AutoPlay     | Brother DCP-1510 series<br>Default                        | Not Cord                                                                                                    |
| 🖞 USB                     | Fax                                                       | LINEA California                                                                                               |
|                           | FX2E1727<br>Not connected                                 |                                                                                                    |
|                           | Microsoft Print to PDF                                    |                                                                                                    |
|                           | Microsoft XPS Document Writer                             |                                                                                                    |
|                           |                                                           |                                                                                                    |

Click "Create a new port" and select "Standard TCP/IP Port" as the type of port. Then click the "Next" button as shown below:

|                                                                                         |                                                                  |                                              |                         | F | 🛷 Add Printer                                                                                          |                                                                                                   | ×  |
|-----------------------------------------------------------------------------------------|------------------------------------------------------------------|----------------------------------------------|-------------------------|---|----------------------------------------------------------------------------------------------------|---------------------------------------------------------------------------------------------------|----|
| 🗧 🥳 Add Printer                                                                         |                                                                  |                                              |                         |   | Type a printer hostnar                                                                                 | ne or IP address                                                                                  |    |
| Choose a p<br>A printer port i<br>printer.<br>Use an exist<br>Create a new<br>Type of p | rinter port<br>s a type of conn<br>ing port:<br>w port:<br>port: | LPT1: (Printer Port)<br>Standard TCP/IP Port | inge information with a |   | Device type:<br>Hostname or IP address:<br>Port name:<br>Query the printer and auto<br>disable this op | TCP/IP Device<br>192.168.0.105<br>192.168.0.105_2<br>armatically select the driver to use<br>tion |    |
|                                                                                         |                                                                  |                                              | Next Cancel             |   |                                                                                                    | Next Cance                                                                                        | 91 |

Click the "Next" button to continue, which will display the setting interface as shown below. Choose "Custom" and click "Next" to proceed to the next step:

🔶 🥪 Add Printer

Additional port information required

| 1. The device                                                          | is turned on.                                                                                                    |                            |
|------------------------------------------------------------------------|----------------------------------------------------------------------------------------------------|----------------------------|
| <ol><li>The netwo</li></ol>                                            | rk is connected.                                                                                                    |                            |
| <ol><li>The device</li></ol>                                           | is properly configured.                                                                                                    |                            |
| <ol> <li>The addres</li> </ol>                                         | is on the previous page is correct.                                                                                                    |                            |
| t you think the<br>correct the add<br>s correct, seled                 | e address is not correct, click back to return to the previous pa<br>dress and perform another search on the network. If you are :<br>ct the device type below. | ige. Then<br>sure the addr |
| t you think the<br>correct the add<br>s correct, seled<br>Device Type  | e address is not correct, circk back to return to the previous pa<br>frees and perform another search on the network. If you are :<br>ct the device type below. | ige. Then<br>sure the addr |
| or you think the<br>correct the add<br>s correct, seled<br>Device Type | e accress is not correct, circk back to return to the previous pi<br>tress and perform another search on the network. If you are :<br>ct the device type below. | ige. Then<br>sure the addr |

If you cannot find the printer driver for your specific brand and model in the list (1), you can obtain it from options (2) and (3), as shown below:

×

| ÷ | <i></i> Add Printer                                      | ×                                                                                                    | Ċ |
|---|----------------------------------------------------------|----------------------------------------------------------------------------------------------------|---|
|   | Install the printe                                       | er driver                                                                                                    | 5 |
|   | Choose you<br>To install the                             | r printer from the list. Click Windows Update to see more models.<br>e driver from an installation CD, click Have Disk. |   |
|   | Manufacturer<br>Adobe<br>Brother<br>Generic<br>Microsoft | Printers                                                                                                    |   |
|   | This driver is dig<br><u>Tell me why driv</u>            | itally signed.<br>Windows Update Have Disk<br>Have Disk<br>Next Cancel                                                  |   |

After clicking "Windows Update," a list of printer driver brands will be displayed, as shown below:

If you cannot find the printer driver for your specific brand and model, please click on "Have Disk" and copy the printer driver provided by your USB printer manufacturer from your disk. Follow the instructions to install the driver into the computer.

Please refer to the image below for reference:

|                                                                                                    | ← 🛷 Add Printer                                                                                                    |
|----------------------------------------------------------------------------------------------------|----------------------------------------------------------------------------------------------------|
|                                                                                                    | Install the printer driver Choose your printer from the list. Click Windows Update to see more models. To install the driver from an installation CD, click Have Disk.                                                                                                    |
| To install the driver from an installation CD, dick Have Dick  To install the driver from an installation CD, dick Have Dick  Manufacturer  Rescue  Rescue Rescue Rescue R | Manufacturer         Printers           Adobe         @Brother Color Leg Type1 Class Driver           Brother         @Brother Color Type3 Class Driver           Generic         @Brother Generic Lpg Type1 Class Driver           Microsoft         @Brother Generic Lpg Type1 Class Driver |
| Tell me why driver signing is important Next Cancel                                                                                                    | This driver is digitally signed. Windows Update Have Disk Tell me why driver signing is important Next Cancel                                                                                                    |
|                                                                                                    |                                                                                                    |

Note: If you are unable to obtain the printer driver from "Windows Update" or "Have Disk", you can try connecting your USB printer directly to the computer. This will allow the computer to install the printer driver automatically. Alternatively, you can contact your USB printer supplier to obtain the appropriate printer driver.

After completing the installation, click "Next". Then, click on the "Start" menu, choose "Settings", select "Devices", and click on "Printers & Scanners". Finally, choose the target printer as shown below:

|             |                                                |                                                    |      |                                          |     | ← Settings                |                                                           | 50 | × |
|-------------|------------------------------------------------|----------------------------------------------------|------|------------------------------------------|-----|---------------------------|-----------------------------------------------------------|----|---|
| Settings    |                                                |                                                    |      | _                                        | o × | û Home                    | Printers & scanners                                       |    |   |
|             |                                                | Windows Settings                                   |      |                                          |     | Find a setting P          | Add printers & scanners                                   |    |   |
|             |                                                |                                                    | _    |                                          |     | Devices                   | + Add a printer or scanner                                |    |   |
|             |                                                | Find a setting                                     | P    |                                          |     | Bluetooth & other devices |                                                           |    |   |
|             |                                                |                                                    |      |                                          |     | B Printers & scanners     | Printers & scanners                                       |    |   |
| 旦           | System<br>Display, sound, notifications,       | Bluetooth, printers, mouse                         | , Pi | <b>ftone</b><br>ink your Android, iPhone |     | O Mouse                   | Adobe PDF                                                 |    |   |
|             | power                                          |                                                    |      |                                          |     | Touchpad                  | Brother DCP-1510 series<br>Default, Driver is unavailable |    |   |
| $\bigoplus$ | Network & Internet<br>WLAN, airplane mode, VPN | Personalization<br>Background, lock screen, colors | Ē    | kpps<br>Ininstall, defaults, optional    |     | 📼 Typing                  | Brother DCP-1510 series<br>Default, Not connected         |    |   |
|             |                                                |                                                    |      |                                          |     | 🖨 Pen & Windows Ink       | ₽ Fax                                                     |    |   |
| 8           | Accounts                                       | Time & Language                                    | 🕺 🚫  | aming                                    |     | AutoPlay                  | -                                                         |    |   |
|             | work, family                                   | speech, region, date                               | br   | roadcasting, Game Mode                   |     | D USB                     | Not connected                                             |    |   |
| d.          | Ease of Access                                 | Cortana                                            | Q si | earch                                    |     |                           | Microsoft Print to PDF                                    |    |   |
| 0           | Narrator, magnifier, high<br>contrast          | Cortana language                                   | Fi   | ind my files, permissions                |     |                           | Microsoft XPS Document Writer                             |    |   |
|             |                                                |                                                    |      |                                          |     |                           |                                                           |    |   |

Right-click on the "Brother DCP-1510 series" printer and select "Printer Properties" as shown below:

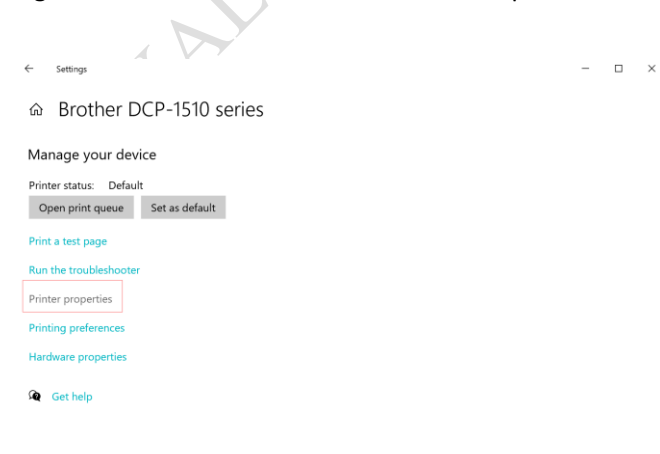

Select "Ports" and click on "Add Port". Choose "Standard TCP/IP Port" and click on "New Port" and "Next" as shown below:

www.loyalty-secutech.com

| Brother DCP-1510 series Properties X                                                                                                    | Add Standard TCP/IP P                                                                                                    | rinter Port Wizard                                                                                                    |
|----------------------------------------------------------------------------------------------------|----------------------------------------------------------------------------------------------------|----------------------------------------------------------------------------------------------------|
| Color Management Security Device Settings<br>General Sharing Ports Advanced                                                                                                    | Brother DCP-1510 series Properties                                                                                                    | Welcome to the Add Standard<br>TCP/IP Printer Port Wizard                                                                                                    |
| Brother DCP-1510 series Print to the following port(s). Documents will print to the first free checked port Port Description Printer                                                                                                  | Color Management Security<br>Printer Ports<br>Available port types:<br>Adobe PDF Port Monitor<br>Local Port<br>Standard TCP/IP Port                                            | This wizard helps you add a port for a network printer.<br>Before continuing be sure that:<br>1. The device is turned on.<br>2. The network is connected and configured. |
| □ LPT1: Printer Port<br>□ LPT2: Printer Port<br>□ LPT3: Printer Port<br>□ COM2: Serial Port<br>□ COM2: Serial Port<br>□ COM4: Serial Port<br>□ COM5: Serial Port<br>□ COM5: Serial Port<br>□ COM5: Serial Port<br>□ COM5: Serial Port | New Port Type         New Port           COM2:         Serial Port           COM3:         Serial Port           COM4:         Serial Port           COM5:         Serial Port | 2<br>To continue, CICH Mad                                                                                                    |
| Add Port Delete Port Configure Port Enable bidirectional support Enable printer pooling                                                                                                    | Add Port. Delete Port                                                                                                    | < Back Next > Cancel                                                                                                    |
| OK Cancel Apply                                                                                                    | OK Cancel Apply                                                                                                    |                                                                                                    |

Enter the IP address of the Print Server, select "Custom", and click on "Settings" as shown below:

| or which device do you want to add a                                                                                                    | port?                                                                                                    |                                   |                 |
|----------------------------------------------------------------------------------------------------|----------------------------------------------------------------------------------------------------|-----------------------------------|-----------------|
| Enter the Printer Name or IP a                                                                                                    | ddress, and a port name for the d                                                                                                    | esired device.                    |                 |
|                                                                                                    |                                                                                                    |                                   |                 |
| Printer Name or IP Address:                                                                                                    | 192.168.0 105                                                                                                    |                                   | 10 <sup>1</sup> |
| Port Name:                                                                                                    | 192.168.0.105_1                                                                                                    |                                   |                 |
|                                                                                                    |                                                                                                    |                                   |                 |
|                                                                                                    |                                                                                                    |                                   |                 |
|                                                                                                    |                                                                                                    |                                   |                 |
|                                                                                                    |                                                                                                    |                                   |                 |
|                                                                                                    |                                                                                                    |                                   |                 |
|                                                                                                    |                                                                                                    |                                   |                 |
|                                                                                                    | < Back                                                                                                    | Next > Canc                       | cel             |
|                                                                                                    |                                                                                                    |                                   |                 |
|                                                                                                    |                                                                                                    | -                                 |                 |
| Generic Network Card                                                                                                    | Configure Standard TCP/IP Port Monitor                                                                                                    |                                   | ×               |
| Generic Network Card<br>Indard TCP/IP Printer Port Wizard<br>Inal port information required                                                                                                    | Configure Standard TCP/IP Port Monitor<br>Port Settings                                                                                                    | 8                                 | ×               |
| Generic Network Card<br>Indard TCP/IP Printer Port Wizard<br>evice could not be identified.                                                                                                    | Configure Standard TCP/IP Port Monitor<br>Port Settings<br>Port Name: 192.16                                                                                                    | <b>3</b><br>8.0.105_1             | ×               |
| Generic Network Card<br>andard TCP/IP Printer Port Wizard<br>Jonal port Information required<br>device could not be identified.                                                                                                    | Configure Standard TCP/IP Port Monitor Port Settings Port Name: Printer Name or IP Address: 192.16                                                                                                    | 3<br>8.0.105_1<br>8.0.105         | ×               |
| Tenenic Network Card<br>indard TCP/IP Printer Port Witzard<br>hang bort Information required<br>tevice could not be identified.<br>device is not found on the network. Be sure<br>the device is turned on.                                                                                                    | Configure Standard TCP/IP Port Monitor<br>Port Settings<br>Port Name: 192.16<br>Printer Name or IP Address: 192.16<br>Protocol Rew                                                                                                    | 3<br>80.105.1<br>6.0.105          | ×               |
| Generic Network Card<br>indard TCP/IP Printer Port Witzard<br>malport Information required<br>tevice could not be identified.<br>device is not found on the network. Be sure<br>the device is turned on.<br>The device is properly configured.<br>The device is properly configured.                                                                                                    | Configure Standard TCP/IP Port Monitor<br>Port Settings<br>Port Name: 192.16<br>Printer Name or IP Address: 192.16<br>Protocol Raw                                                                                                    | 3<br>80.105 J<br>C LPR            | ×               |
| Generic Network Card<br>indard TCP/IP Printer Port Witzard<br>hand port Information required<br>device is not found on the network. Be sure<br>the device is turned on.<br>the device is properly configured.<br>the address on the previous page is correct. J<br>which the address is not correct dick Back                                                                                                    | Configure Standard TCP/IP Port Monitor Port Settings Port Name: Printer Name or IP Address: 192.16 Protocol Raw Raw Settings Port Number: 9100 9100                                                                                                    | 80.105                            | ×               |
| Generic Netweek Card<br>indiard TCP/IP Printer Port Witzard<br>hand port Information required<br>device is not found on the network. Be sure<br>the device is turned on.<br>the network is connected.<br>the device is properly configured.<br>the address on the previous page is correct.<br>to think the address is not correct, click Back<br>to the address and perform another search<br>to the device type below.                                                                                                    | Configure Standard TCP/IP Port Monitor<br>Port Settings<br>Port Name:<br>Printer Name or IP Address:<br>Protocol<br>Raw<br>Raw Settings<br>Port Number:<br>9100<br>LPR Settings                                                                                                    | 80.105                            | ×               |
| Generic Network Card<br>indard TCP/IP Printer Port Witzard<br>hand port Information required<br>device is not found on the network. Be sure<br>the device is turned on.<br>the device is properly configured.<br>the address on the previous page is correct.<br>to think the address is not correct, click Back<br>et the address and perform another search or<br>rect, select the device type below.<br>I one Type                                                                                                    | Configure Standard TCP/IP Port Monitor<br>Port Settings<br>Printer Name: 192.16<br>Printer Name or IP Address: 192.16<br>Protocol Raw<br>Raw Settings<br>Port Number: 9 1910<br>LPR Settings<br>Queue Name:                                                                                                    | 3<br>80.105<br>C LPR              | ×               |
| Generic Network Card indard TCP/IP Printer Port Wizard malport Information required sevice could not be identified.  device is not found on the network. Be sure the device is turned on. The network is connected. The device is properly configured. The address is not correct, click Back ext the address is not correct, click Back ext the address and perform another search i rect, select the device type below. ice Type Standard Generic Network Card                                                                                                    | Configure Standard TCP/IP Port Monitor Port Settings Port Name: Protocol Raw Protocol Raw Protoc | 60.105.0<br>60.105<br>C LPR       | ×               |
| Generic Network Card     indard TCP/IP Printer Port Wizard     malapt Information required     tevice could not be identified.     device is not found on the network. Be sure     the device is turned on.     The network is connected.     the device is properly configured.     he address on the previous page is correct.     u blink the address is not correct, click Back     text be device sing beform another search i     rect, sleet the device type below.     ice Type     Standard     Generic Network Card     Custom     Settings.                                                        | Configure Standard TCP/IP Port Monitor Port Settings Port Name:  Protocol  Raw  Raw  Raw  Protocol  Raw  Protocol  Protocol  Raw  Settings  Port Number:  Protocol  Settings  Cueue Name:  IPR Settings  Cueue Name:  Settings  Cueue Name:  Settings  Settings  Set | 80.105.0<br>80.105<br>C LPR       | ×               |
| Teneric Network Card<br>indard TCP/IP Printer Port Wizard<br>malport Information required<br>tevice could not be identified.<br>device is not found on the network. Be sure<br>the device is properly configured.<br>The address on the previous page is correct.<br>the address and perform another search<br>inter the address and perform another search<br>inter the address and perform another search<br>inter the address and perform another search<br>inter the address and perform another search<br>inter type<br>Standard<br>Generic Network Card<br>Custom<br>2                                  | Configure Standard TCP/IP Port Monitor Port Settings Port Name: Protocol Raw Protocol Raw Protoc | 80.105.0<br>80.105<br>C LPR       | ×               |
| Generic Network Card<br>indard TCP/IP Printer Port Wizard<br>malport Information required<br>tevice could not be identified.<br>device is not found on the network. Be sume<br>the device is turned on.<br>The device is turned on.<br>The device is properly configured.<br>The address on the previous page is correct.<br>U shink the address is not correct, click Back<br>at the address and perform another search or<br>rect, select the device type below.<br>is of Type<br>Standard<br>Generic Network Card<br>Custom<br>2                                                                           | Configure Standard TCP/IP Port Monitor Port Settings Port Name: Protocol Raw  Protocol Raw Settings Port Number: Protocol IPR Settings Queue Name: IBR Byte Counting Enabled Community Name: Public SNMP Device Index: 1                                                                                                    | 80.105.1<br>6.0.105<br>C LPR      | ×               |
| Generic Network Card<br>indard TCP/IP Printer Port Witzard<br>malard TCP/IP Printer Port Witzard<br>malarot information required<br>tevice is not found on the network. Be sure<br>he device is turned on.<br>he network is connected.<br>he address on the previous page is correct.<br>u think the address is not correct, click Back<br>tothe address on the previous page is correct.<br>u think the address and perform another search<br>rect, select the device type below.<br>ice Type<br>Standard<br>Generic Network Card<br>Custom<br>2<br>2<br>2<br>2<br>2<br>2<br>2<br>2<br>2<br>2<br>2<br>2<br>2 | Configure Standard TCP/IP Port Monitor Port Settings Printer Name or IP Address:  Protocol Raw Settings Port Number: Port Number: Port Number: Port Number: Port Number: Port Number: Port Settings Cueue Name: F LPR Byte Counting Enabled Community Name: public SNIMP Device Index: 1                                                                                                    | B 0 105 1     B 0 105 1     C LPR | ×               |

Please ensure that the IP address<sup>(3)</sup> and Port Number<sup>(5)</sup> match the settings of the print server, and the Protocol <sup>(4)</sup> is set to Raw. You can verify this information in the "Info" interface of the print server using the print server config tool to double-check.

#### LOYALTY -SECU

Note: If you are using a 3 USB Ports Print Server, please be aware that the Port Number<sup>5</sup> may vary for each USB port.

| Once you have  | completed | the above | "Port | Settings", | please | click | "OK" | to | proceed. | Then, | click |
|----------------|-----------|-----------|-------|------------|--------|-------|------|----|----------|-------|-------|
| "Next" as show | n below:  |           |       |            |        |       |      |    |          |       |       |

Add Standard TCP/IP Printer Port Wizard

Additional port information required The device could not be identified. The device is not found on the network. Be sure that:

| 1. | The | device | is | turned  | on.          |
|----|-----|--------|----|---------|--------------|
|    | THE | acvice | 15 | turricu | <b>U</b> 11. |

- 2. The network is connected.
- 3. The device is properly configured.
- 4. The address on the previous page is correct.

If you think the address is not correct, click Back to return to the previous page. Then correct the address and perform another search on the network. If you are sure the address is correct, select the device type below.

| Device Type |                    |     |        |        |        |
|-------------|--------------------|-----|--------|--------|--------|
| © Standard  | Generic Network Ca | ard |        |        | ~      |
| Custom      | Settings           |     |        |        |        |
|             |                    |     |        |        |        |
|             |                    |     | < Back | Next > | Cancel |

After successfully adding the TCP/IP port, the printer's IP address and port number will be displayed as shown below:

www.loyalty-secutech.com

Add Standard TCP/IP Printer Port Wizard

|  | Completing<br>TCP/IP Prir            | the Add Stan<br>Iter Port Wiza | dard<br>ard |          |
|--|--------------------------------------|--------------------------------|-------------|----------|
|  | You have selected a characteristics. | a port with the followir       | ng          |          |
|  | SNMP:                                | No                             |             |          |
|  | Protocol:                            | RAW, Port 9100                 |             |          |
|  | Device:                              | 192.168.0.105                  |             |          |
|  | Port Name:                           | 192.168.0.105_1                |             |          |
|  | Adapter Type:                        |                                |             | <i>y</i> |
|  |                                      |                                |             |          |
|  | To complete this wi                  | zard, click Finish.            |             |          |
|  |                                      | < Back Finis                   | sh Cancel   |          |

Now that all the settings are completed, you can proceed to print a test page to confirm if the configuration is successful. Please refer to the image below for the steps:

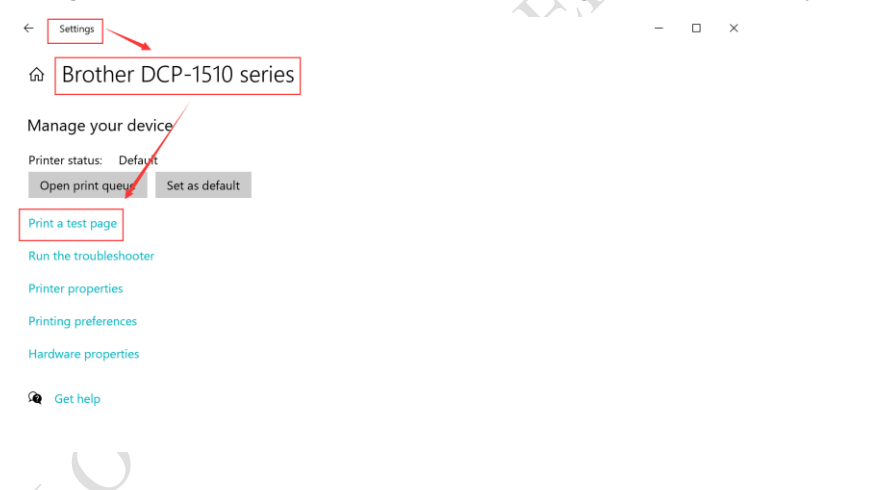

## 3.3.2. Taking Mac operating system as an example

- Ensure that the MAC computer is able to print directly when connected to the USB printer.
   This will ensure that the printer and MAC system are compatible and functioning properly.
- ✓ It is important to know that the MAC system can only recognize USB printers with the 9100 port. Printers with ports 9101, 9102, or 9103 may not be recognized by the MAC system.
- ✓ The MAC system supports most brand printers such as HP, Brother, and Samsung. However, for Canon and Epson printers, the support is limited to a few specific models.
- ✓ Keep in mind that the MAC system supports printing via the HP Jetdirect-Socket Protocol, but

www.loyalty-secutech.com

it does not support the IPP (Internet Printing Protocol) or LPD (Line Printer Daemon) protocols.

#### To add a printer on a Mac system, follow these steps:

1. Click on "System Preferences" in the Apple menu.

2. Select "Printers & Scanners" from the preferences panel as shown below:

| Chrome Fil          | e Edit Viev | 000                | 4.3                       | IIII Syste         | em Preferen        | Ces                    |                 | Q Search             |              |
|---------------------|-------------|--------------------|---------------------------|--------------------|--------------------|------------------------|-----------------|----------------------|--------------|
| About This Mac      |             |                    | Dimby De                  |                    |                    |                        |                 |                      | -            |
| System Preferences. |             | В                  | Apple ID, iClo            | ud, Media & A      | pp Store           |                        |                 |                      | Apple ID     |
| App Store           |             | -                  | -                         | _                  | -                  | -                      | 0               | -                    | ~            |
| Recent Items        | >           | General            | Desktop &<br>Screen Saver | Dock &<br>Menu Bar | Mission<br>Control | Siri                   | Spotlight       | Language<br>& Region | Notification |
| Force Quit Chrome   | CARO        | 0                  | -                         |                    | -                  | 0                      | Ī               | -                    | ٢            |
| Sleep               |             | Accounts           | Apple Pay                 | Touch to           | Groups             | Accessionly            | Screen time     | Extensions           | & Privacy    |
| Restart             |             | 6                  |                           | *                  | 40                 | 4                      | 1000            |                      |              |
| Shut Down           |             | Software<br>Update | Network                   | Bluetooth          | Sound              | Printers &<br>Scanners | Keyboard        | Trackpad             | Mouse        |
| Lock Screen         | ^#Q         |                    | =                         | -                  | <b></b>            | 0                      | 0               |                      |              |
| Log Out Rimly Rong. | 🌣 🛱 Q       | Displays           | Sidecar                   | Battery            | Date & Time        | Sharing                | Time<br>Machine | Startup<br>Disk      |              |

Click the "+" button to add the printer. Select the "IP" option and enter the printer information as shown below:

| No printers are available.<br>Click Add (+) to set up a printer. | No printers are available.<br>Click Add (+) to set up a printer:<br>Default printer: Last Printer Used |     |               |                                                        |  | •••                          |                                                                                              |  |   |   |  |
|------------------------------------------------------------------|----------------------------------------------------------------------------------------------------|-----|---------------|--------------------------------------------------------|--|------------------------------|----------------------------------------------------------------------------------------------|--|---|---|--|
|                                                                  | Leastry:     Last Printer: Last Printer Used                                                           |     | No<br>Click A | printers are available.<br>dd (+) to set up a printer. |  | Address<br>Protocol<br>Queue | Enter host værer or 17 address,<br>147 Jettdrect - Socket<br>Lærer blank for default gerere. |  |   |   |  |
| Location                                                         | Default printer: Last Printer Used                                                                     |     |               |                                                        |  | Name                         |                                                                                              |  | 0 |   |  |
| Use .                                                            | Default printer: Last Printer Used                                                                     | + - |               |                                                        |  | Location                     |                                                                                              |  | - | 1 |  |

#### Note:

Address: Enter the IP Address or Host Name of the print server.

Protocol: Select HP Jetdirect-Socket (this protocol is commonly used by HP and other printer manufacturers).

Use: Choose Software.

For the remaining items, leave the default options unchanged, as shown below:

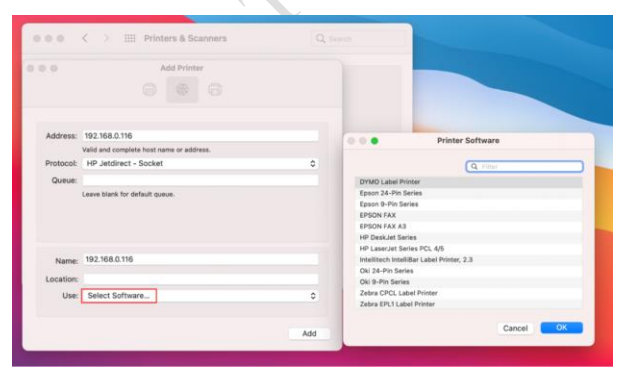

Select the appropriate printer software from the list. You can use the "Filter" function for a quick search. If you are unable to find your printer software in the existing list, please visit the printer's website to download the MAC driver. Once you have located the correct printer software, click "OK".

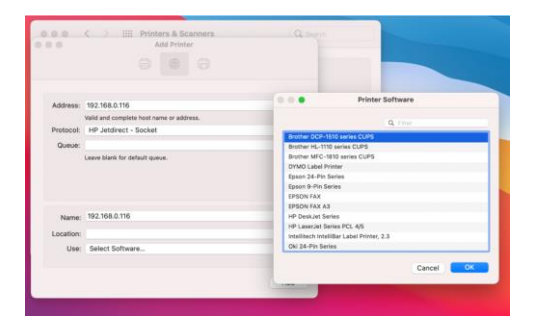

After completing the installation of the printer software, you can now proceed to explore the printing functionality.

| Printers<br>192 168 0 116 |                                                                                                    | 192.168.0.116                   |                     |   |
|---------------------------|----------------------------------------------------------------------------------------------------|---------------------------------|---------------------|---|
| Idle, Last Used           | ( Section of the section of the sect | Open Print Queue                |                     |   |
|                           | -                                                                                                    | Options & Supplie               | S                   |   |
|                           | Location:<br>Kind:<br>Status:                                                                                                    | Brother DCP-1510 series<br>Idle | CUPS                |   |
| + -                       | Share this print                                                                                                    | er on the network               | Sharing Preferences |   |
|                           | Default printer:                                                                                                    | Last Printer Used               | 0                   |   |
|                           | Default namer size:                                                                                                    | 119 Latter                      | 0                   | 2 |

## 3.4. How to Configure a Bluetooth Device for Printing

Note: Bluetooth printing is only supported on Windows and Android operating systems.

## 3.4.1. Bluetooth Printing via Windows OS

How to connect a print server to a computer using Bluetooth: Step 1:

1) Connect a Bluetooth print server to your USB printer via the USB cable.

2) Power on the Bluetooth print server and your USB printer.

Then,

1) Open "Printers & scanners" settings.

2) Click on "Bluetooth & devices".

3) Turn on the Bluetooth toggle switch.

4) Click the "Add Bluetooth or other device" button to connect the print server.

5) Connect to the Bluetooth Print Server named after the connected USB printer (Eg: DCP-1510 series).

As shown below:

| O printers & scanners                      |                                                                   |                                            |                                                                              |                       |
|--------------------------------------------|-------------------------------------------------------------------|--------------------------------------------|------------------------------------------------------------------------------|-----------------------|
| All Apps Documents Web More ~              | s &                                                               |                                            |                                                                              |                       |
| Best match                                 |                                                                   | R Kinly Rong<br>schoolcoguients            | Bluetooth & devices                                                          |                       |
| - Printers & scanners                      |                                                                   | Find a setting P                           |                                                                              |                       |
| G System settings                          | ÷                                                                 | Sater                                      | +                                                                            |                       |
| Settings                                   | Printers & scanners                                               | I O Biurtocth & devices                    | Add device                                                                   |                       |
| Add a printer or scanner                   | System settings                                                   | <ul> <li>Network &amp; internet</li> </ul> |                                                                              |                       |
| Et Windows manage my default               | 🕜 Open                                                            | / Personalization                          | View more devices                                                            |                       |
| printer                                    | Get quick help from web                                           | Accounts                                   | g Buetoch                                                                    | 0 💭                   |
| (量) 查找升程复引印问题 >                            | Scanning documents                                                | 3 Time & language                          | Deconste # 'ESTO-RADE                                                        |                       |
| Search the web                             | Changing printer status                                           | Gaming                                     | Devices     Mouse, implement, pare, audio, displays and docks, other devices | Add device            |
| ,O printer - See web results >             | Downloading print drivers                                         | Accessority     Privacy & security         | C Printers & scenners                                                        | 3                     |
| Apps (2)                                   |                                                                   | Windows Update                             | Priferrors, toublehoot                                                       |                       |
| Documents (5+)                             |                                                                   |                                            | Vour Phone<br>Instanty access your Android device's phones, texts, and more  | Open Your Phone >     |
| Videos (1+)                                |                                                                   |                                            | Connected cameras, default image untings                                     | >                     |
|                                            |                                                                   |                                            | m Mouse                                                                      | ă.                    |
|                                            |                                                                   |                                            | U Buttons, moure publice speed, sarviling                                    | \$8.86.0458.1         |
|                                            |                                                                   |                                            |                                                                              |                       |
| Q Rimly Rong                               | Bluetooth & devices                                               |                                            |                                                                              |                       |
|                                            |                                                                   |                                            |                                                                              |                       |
| Find a setting D                           |                                                                   |                                            |                                                                              |                       |
| Sustam                                     | +                                                                 | Add a device                               |                                                                              | ×                     |
| System                                     | Add desires 2                                                     | A -1 -1 -1                                 |                                                                              |                       |
| Bluetooth & devices                        | Add device -                                                      | Add a dev                                  | lice                                                                         |                       |
| Network & internet                         |                                                                   | Choose the kind of c                       | device you want to add.                                                      |                       |
| Personalization                            |                                                                   | Bluetooth                                  | 3                                                                            |                       |
| Apps                                       |                                                                   | Mice, keyboards                            | , pens, audio devices, controllers, and more                                 |                       |
| Accounts                                   | * Bluetooth                                                       | Wireless displa                            | iy or dock                                                                   |                       |
| 3 Time & language                          | Discoverable as "DESKTOP-RJNSPFB"                                 | Wireless monito                            | rs, TVs, or PCs that use Miracast, or wireless docks                         |                       |
| Gaming                                     |                                                                   | L Eventhing elec                           |                                                                              |                       |
| •                                          | Mouse, keyboard, pen, audio, displays and docks, o                | + Xbox controllers                         | with Xbox Wireless Adapter, DLNA, and other devices                          | ce >                  |
| A Accessionity                             |                                                                   |                                            |                                                                              |                       |
| Privacy & security                         | Printers & scanners<br>Preferences, troubleshoot                  |                                            |                                                                              | >                     |
| Windows Update                             |                                                                   |                                            |                                                                              |                       |
|                                            | Your Phone<br>Instantly access your Android device's photos, text | s, and                                     |                                                                              | hone >                |
|                                            |                                                                   |                                            |                                                                              |                       |
|                                            | Cameras<br>Connected cameras, default image settings              |                                            |                                                                              | >                     |
|                                            | m Mauri                                                           | 1                                          | Cancel                                                                       |                       |
|                                            | Buttons, mouse pointer speed, scrolling                           |                                            |                                                                              | >                     |
| C Rimly Ropa                               | Bluetooth & devices                                               |                                            |                                                                              |                       |
| szlonglongsales05                          |                                                                   |                                            |                                                                              |                       |
|                                            |                                                                   |                                            |                                                                              |                       |
| Find a setting                             |                                                                   |                                            |                                                                              |                       |
| System                                     | +                                                                 | Add                                        | a device                                                                     | ×                     |
| - System                                   | l Add dealer                                                      |                                            |                                                                              |                       |
| Bluetooth & devices                        | Add device                                                        | Ad                                         | ad a device                                                                  |                       |
| <ul> <li>Network &amp; internet</li> </ul> |                                                                   | Mak                                        | e sure your device is turned on and discoverable. Sel                        | ect a device below to |
| / Personalization                          |                                                                   | com                                        |                                                                              |                       |
| Apps                                       |                                                                   | j.                                         | DCP-1510 series                                                              |                       |
|                                            |                                                                   |                                            |                                                                              |                       |
| Accounts                                   | Bluetooth<br>Discoverable as "DESKTOP-RJNSPFB                     | . B                                        | DCP-1510 series                                                              | On On                 |
| Time & language                            |                                                                   |                                            | the connected U                                                              | JSB printer           |
| Gaming                                     | - Davicar                                                         |                                            |                                                                              |                       |
| * Anneribility                             | Mouse, keyboard, pen, audio, displa                               | iys and docks, other                       |                                                                              | ce                    |
| A Accessibility                            |                                                                   |                                            |                                                                              |                       |
| Privacy & security                         | Printers & scanners     Preferences troubleshoot                  |                                            |                                                                              |                       |
| Windows Update                             |                                                                   |                                            |                                                                              |                       |
|                                            |                                                                   |                                            |                                                                              |                       |

**Note:** The Bluetooth Print Server is named after the connected USB printer, such as the DCP-1510 series.

| Rimly Rong<br>szlonglongsales05      | Bluetooth & devices                                                            |
|--------------------------------------|--------------------------------------------------------------------------------|
| nd a setting D                       | Add a device                                                                   |
| Bluetooth & devices                  | DCP-1510 series<br>Driver is unavailable Add devic Your device is ready to go! |
| Personalization                      | DCP-1510 series<br>Paired The bluetooth print server already paired            |
| Accounts<br>Time & language          | Bluetooth     Discoverable as "DESKTOP-RUNSPFB"     On                         |
| Gaming<br>Accessibility              | Ce >                                                                           |
| Privacy & security<br>Windows Update | Printers & scanners     Preferences, troubleshoot                              |
|                                      | Your Phone Instantly access your Android device's photos, texts, and hone      |
|                                      | Cameras Connected cameras, default image settings                              |
|                                      | Mouse     Done     Done                                                        |

**Note:** The Bluetooth print server is already paired with your computer, as shown in the above images. No pin code is required for pairing.

#### Step 2:

Obtain the Bluetooth Networking COM Number of the Print Server

After the computer is paired with the Print Server, the Print Server will be listed in the Other Devices section, as shown below:

Click "Devices and Printers" to access the Bluetooth Networking COM Number.

1) Click "View more devices"

| Bluetooth & device    | es                 |                     |                     |
|-----------------------|--------------------|---------------------|---------------------|
| :                     |                    |                     |                     |
| DCB 1510 series       | +                  |                     |                     |
| Driver is unavailable | Add device         |                     |                     |
|                       |                    |                     |                     |
|                       |                    |                     |                     |
|                       |                    | View more devices   |                     |
| * Bluetooth           |                    |                     |                     |
|                       | Elucitori a device | Bluetooth & devices | Bluetooth & devices |

|    | System              | Other desires                                                                                                    |     |
|----|---------------------|----------------------------------------------------------------------------------------------------|-----|
| 10 | Bluetooth & devices | DCP-1510 series                                                                                                    |     |
| ٠  | Network & internet  | Driver is unavailable                                                                                                    |     |
| 1  | Personalization     | DELL SE2218HV                                                                                                    | 1   |
|    | Apps                |                                                                                                    |     |
| -  | Accounts            | Device settings                                                                                                    |     |
| 3  | Time & language     | Download over metered connections                                                                                                    | Off |
|    | Gaming              | uence sotteare (orwers, into, and apps) for new devices will download when you're on metered internet connections—data charges may apply |     |
| *  | Accessibility       | Related settings                                                                                                    |     |
| 0  | Privacy & security  | \$\$ Sound                                                                                                    | >   |
| -  | indon's opane       |                                                                                                    |     |
|    |                     | Display                                                                                                    | >   |
|    |                     | Send or receive files via Bluetooth                                                                                                    | Ø   |
|    |                     |                                                                                                    |     |
|    |                     | More Bluetooth settings                                                                                                    | Ø   |
|    |                     | Devices and printers                                                                                                    | Ø   |
|    |                     |                                                                                                    |     |

Right-click the "DCP-1510 series Print Server" -> "Print Server Properties" -> Choose "Services" to obtain the Print Server Bluetooth SPP Port Number, as shown below:

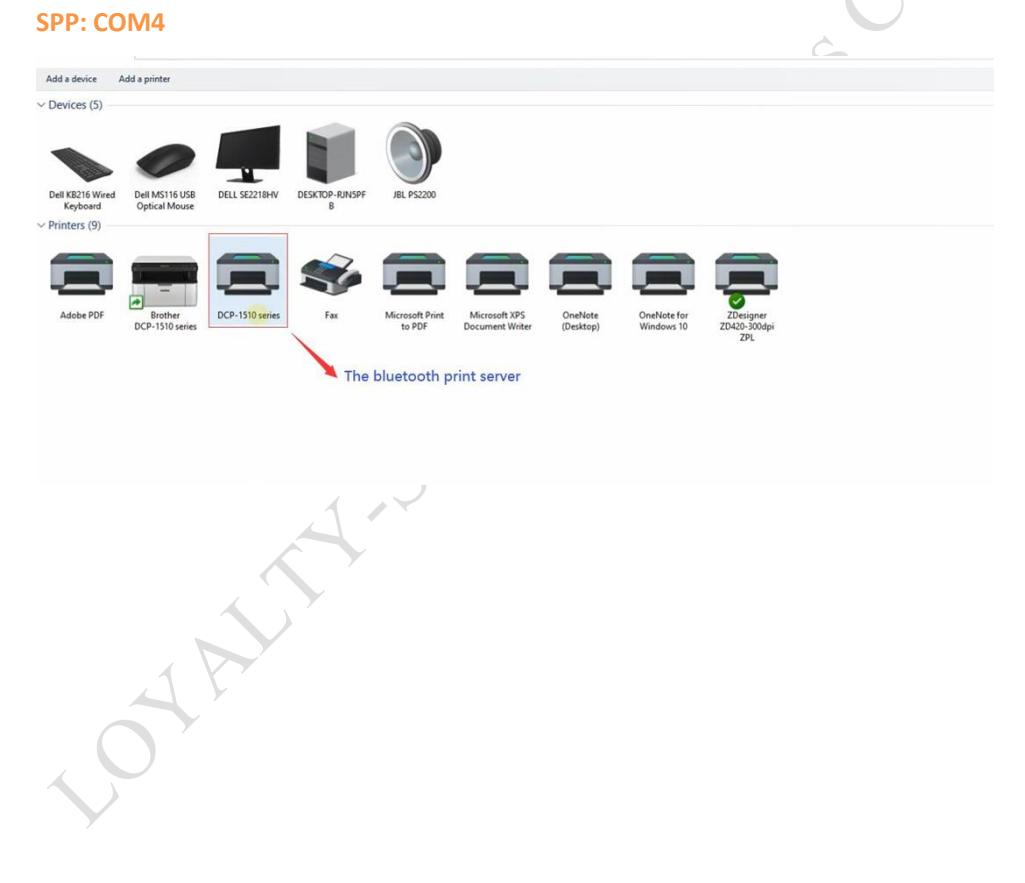

#### LOYALTY -SECU

| Add a device                 | Add a printer               | Remove device    |                          |                              |                   |           |             |                    |
|------------------------------|-----------------------------|------------------|--------------------------|------------------------------|-------------------|-----------|-------------|--------------------|
| V Devices (5)                |                             |                  |                          |                              |                   |           |             |                    |
|                              | 0                           |                  |                          |                              |                   |           |             |                    |
| Dell KB216 Wired<br>Keyboard | Dell MS116 U<br>Optical Mou | JSB DELL SE2218H | V DESKTOP-RJN5PF<br>B    | JBL PS2200                   |                   |           |             |                    |
| ~ Printers (9) -             | Southern Series             |                  |                          |                              |                   |           |             |                    |
|                              | -                           |                  |                          |                              |                   |           |             |                    |
| Adobe PDF                    | Brother<br>DCP_1510 re      | DCP-1510         | Seneral Hardware Service | 145 Bluetooth                | ,                 | OneNote   | OneNote for | ZDesigner          |
|                              | DCP-1510 se                 | nes              | This Bluetooth de        | vice offers the following se | ervices. To use a | (Desktop) | windows to  | ZD420-300dp<br>ZPL |
|                              |                             |                  | service, select the      | check box.                   |                   |           |             |                    |
|                              |                             |                  | Bluetooth Services       | Port' CC                     | M4                |           |             |                    |
|                              |                             |                  | Sola por (or r ) Sola    |                              |                   |           |             |                    |
|                              |                             |                  |                          |                              |                   |           |             |                    |
|                              |                             |                  |                          |                              |                   |           |             |                    |
|                              |                             |                  |                          |                              |                   |           |             |                    |
|                              |                             |                  |                          |                              |                   |           |             |                    |
|                              |                             |                  |                          |                              |                   |           |             |                    |
|                              |                             |                  |                          |                              |                   |           |             |                    |
|                              |                             |                  |                          |                              |                   |           |             |                    |
|                              |                             |                  |                          |                              |                   |           |             |                    |
|                              |                             |                  |                          |                              |                   | 7         |             |                    |

#### Step 3:

Choose the corresponding COM Number for the USB Printer.

Select "Brother DCP-1510 Series" -> "Printer Properties" -> Choose Port "COM4" -> click "OK".

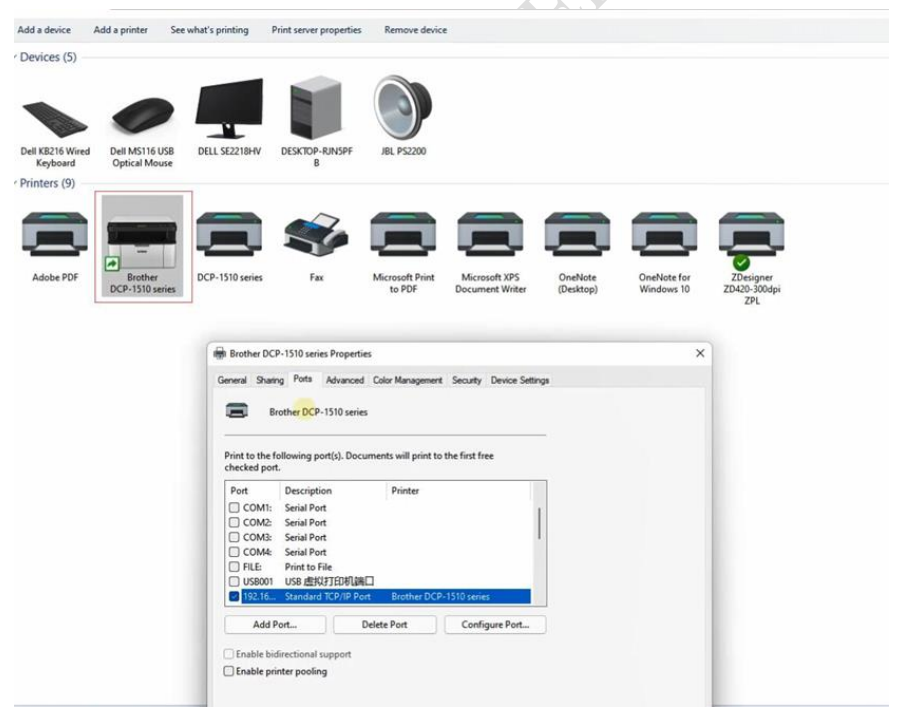

#### LOYALTY -SECU

| Add a device     | Add a printer   |                                                                                |                                                                                                    |                                  |                      |                           |                                  |                            |                            |  |  |
|------------------|-----------------|--------------------------------------------------------------------------------|----------------------------------------------------------------------------------------------------|----------------------------------|----------------------|---------------------------|----------------------------------|----------------------------|----------------------------|--|--|
| ~ Devices (5)    |                 |                                                                                |                                                                                                    |                                  |                      |                           |                                  |                            |                            |  |  |
|                  | 0               |                                                                                |                                                                                                    |                                  |                      |                           |                                  |                            |                            |  |  |
| Dell KB216 Wired | Dell MS116 USB  | DELL SE2218HV                                                                  | DESKTOP-RJNSPF                                                                                                    | JBL P52200                       |                      |                           |                                  |                            |                            |  |  |
| ~ Printers (10)  | opicemous       |                                                                                | 5                                                                                                    |                                  |                      |                           |                                  |                            |                            |  |  |
| Adobe PDF        | DCP-1510 series | Fix Fix                                                                        | Microsoft Print<br>to PDF                                                                                               | Microsoft XPS<br>Document Writer | OneNote<br>(Desktop) | OneNote for<br>Windows 10 | ZDesigner<br>ZDA20-300dpi<br>ZPL | Brother<br>DCP-1510 series | Brother<br>DCP-1510 series |  |  |
|                  |                 | Brother D                                                                      | CP-1510 series Propert                                                                                                  | ies                              |                      |                           | >                                |                            |                            |  |  |
|                  |                 | General Sha                                                                    | ning Pots Advance                                                                                                    | d Color Management               | Security Device Se   | etings                    |                                  |                            |                            |  |  |
|                  |                 | Port<br>Port<br>LPTI:<br>LPT2:<br>PT3:<br>COM1<br>COM2<br>COM2<br>COM3<br>COM3 | Description<br>Printer Port<br>Printer Port<br>Printer Port<br>Serial Port<br>Serial Port<br>Serial Port<br>Serial Port | Printer<br>Brother DCP-1         | S10 series           | 1                         |                                  |                            |                            |  |  |
|                  |                 | Add                                                                            | Port                                                                                                    | Delete Port                      | Configure Port.      |                           |                                  |                            |                            |  |  |
|                  | i items         |                                                                                |                                                                                                    |                                  | ОК                   | Cancel Ac                 | ply Help                         |                            |                            |  |  |

Now all the settings for Bluetooth printing on a Windows OS computer are complete.

#### Step 4:

You can now explore printing via the Bluetooth function from the computer to the printer. Select "Brother DCP-1510 Series" -> "Printer Properties" -> "Print Test Page".

| mices (5)                              |                                 |               |                           |                                  |                      |                           |                                  |                            |                             |                                                                                             |                                                                                                    |   |
|----------------------------------------|---------------------------------|---------------|---------------------------|----------------------------------|----------------------|---------------------------|----------------------------------|----------------------------|-----------------------------|---------------------------------------------------------------------------------------------|----------------------------------------------------------------------------------------------------|---|
| KB216 Wired<br>Keyboard<br>Inters (10) | Dell MS116 USB<br>Optical Mouse | DELL SE2218HV | DESKTOP-RINSPF<br>B       | RL PS2200                        |                      |                           |                                  |                            |                             |                                                                                             |                                                                                                    |   |
| Idobe POF                              | DCP-1310 series                 | fa fa         | Microsoft Print<br>to PDF | Microsoft XPS<br>Document Writer | OneNote<br>(Desktop) | OneNote for<br>Windows 10 | ZDesigner<br>ZDe20-300dpi<br>ZPL | Brother<br>DCP-1310 series | Bisether<br>DCP-1510 series |                                                                                             |                                                                                                    |   |
|                                        |                                 |               |                           |                                  |                      |                           |                                  |                            |                             | Brother DCP-1510 series Properties                                                          | Sector Sector Se | × |
|                                        |                                 |               |                           |                                  |                      |                           |                                  |                            |                             | General Sharing Pots Advanced                                                               | Color Management Security Device Settings                                                                                                    |   |
|                                        |                                 |               |                           |                                  |                      |                           |                                  |                            |                             | Location:                                                                                   |                                                                                                    |   |
|                                        |                                 |               |                           |                                  |                      |                           |                                  |                            |                             | Model: Brother DCP-1510 ser                                                                 | ies                                                                                                    |   |
|                                        |                                 |               |                           |                                  |                      |                           |                                  |                            |                             | Leion no<br>Double-sided: Yes<br>Staple: No<br>Speed: 20 ppm<br>Maximum resolution: Unknown | A4 A                                                                                                    |   |
|                                        |                                 |               |                           |                                  |                      |                           |                                  |                            |                             | Pre                                                                                         | ferences Print Test Page                                                                                                    |   |

#### More Info:

If there is no corresponding SPP COM Number on your USB Printer, please add the COM Number manually as shown in the images below:

For example, if the SPP COM Number for the Bluetooth print server is COM9.

| LOYALTY | -SECU |
|---------|-------|
|---------|-------|

|                      | 4                    | Print Server Properties                                                                      | ×                                                                                                    |
|----------------------|----------------------|----------------------------------------------------------------------------------------------|----------------------------------------------------------------------------------------------------|
|                      | VI)                  | This Bluetooth device offers the following services. To use a service, select the check box. |                                                                                                    |
| OneNote<br>(Desktop) | OneN<br>Wind         | Serial port (SPP) 'SPP Dev'                                                                  |                                                                                                    |
|                      | OneNote<br>(Desktop) | OneNote<br>(Desktop) Wind                                                                    | Image: Concernent of the service of the service o |

Choose "Brother DCP-1510 Series" -> "Printer Properties" -> "Ports" -> "Add Ports" -> "Local Port" -> "New Port" -> "COM9" -> "OK" -> "Apply", as shown in the image below:

| Add a device                                                                                                    | ndo a printer          | see what's p | mung                  | ennit server properties                                  | Remove device         | e.)               |                                   |                      |                           | A VAN               |
|----------------------------------------------------------------------------------------------------|------------------------|--------------|-----------------------|----------------------------------------------------------|-----------------------|-------------------|-----------------------------------|----------------------|---------------------------|---------------------|
| V Devices (10)                                                                                                    |                        |              |                       |                                                          |                       |                   |                                   |                      |                           |                     |
|                                                                                                    |                        |              |                       |                                                          |                       |                   | 0                                 |                      | $\checkmark$              |                     |
| aiĝ9Mi9 Pro 5G                                                                                                    | BTS.0 Mouse            | DESKT        | DP-QL5BB<br>5K        | FX2E1727                                                 | HECATE GM3            | HUAWEI Mate 10    | Microsoft Sculpt<br>Comfort Mouse | One by Wacom         | Surface Type<br>Cover     | WIN-T8Q7B6PR.<br>PQ |
| Wultimedia Device     Orden     Orden | 25 (1)                 |              |                       |                                                          |                       |                   |                                   |                      |                           |                     |
|                                                                                                    |                        |              |                       |                                                          |                       |                   |                                   |                      |                           |                     |
|                                                                                                    |                        | e            | Brother               | DCP-1510 series Propert                                  | ties                  | ×                 | <                                 |                      |                           |                     |
|                                                                                                    |                        | 1            | Color                 | Management                                               | Security              | Device Settings   | 1                                 |                      |                           |                     |
| 平安会议平板                                                                                                    |                        |              | Gener                 | al Sharing                                               | Parts                 | Advanced          |                                   |                      |                           |                     |
| Printers (13)                                                                                                    |                        |              | 50                    | Brother DCP-1510 serie                                   | rs.                   |                   |                                   |                      |                           |                     |
|                                                                                                    |                        |              | Print to t<br>checked | he following port(s). Doo<br>port.                       | cuments will print to | the first free    |                                   |                      | 8                         |                     |
| Adobe PDF                                                                                                    | Adobe PDF<br>Converter | DCP          | Port                  | Description<br>01 USB 虚拟打印机端口<br>02 USB 虚拟打印机端口          | Printer               | ^                 | Microsoft XPS<br>Xocument Writer  | OneNote<br>(Desktop) | OneNote for<br>Windows 10 | Print Server        |
|                                                                                                    |                        |              | 192.1<br>192.1        | 6 Standard TCP/IP Por<br>6 Standard TCP/IP Por           | t Adobe PDF Con<br>t  | verter            |                                   |                      |                           |                     |
| 3                                                                                                    |                        |              | 192.1                 | <ol> <li>Standard TCP/IP Por<br/>P Local Port</li> </ol> | t<br>Microsoft XPS D  | Ocument Wri       |                                   |                      |                           |                     |
| 发送至 OneNote                                                                                                    |                        |              | nul:                  | Local Port                                               | 发送至 OneNot            | e 2010, OneN      |                                   |                      |                           |                     |
| 2010                                                                                                    |                        |              |                       |                                                          | Brother DCP-15        | Contract Contract |                                   |                      |                           |                     |
|                                                                                                    |                        |              | Ad                    | d Port De                                                | iete Port             | Configure Port    |                                   |                      |                           |                     |
|                                                                                                    |                        |              | Enable                | bidirectional support                                    |                       |                   |                                   |                      |                           |                     |
|                                                                                                    |                        |              | Enable                | printer pooling                                          |                       |                   |                                   |                      |                           |                     |
| Brot                                                                                                    | ther DCP-1510 se       | ries St      |                       |                                                          |                       |                   |                                   |                      |                           |                     |
|                                                                                                    | 4                      |              |                       |                                                          |                       |                   |                                   |                      |                           |                     |
|                                                                                                    |                        |              |                       |                                                          |                       |                   |                                   |                      |                           |                     |
|                                                                                                    |                        |              |                       |                                                          |                       |                   |                                   |                      |                           |                     |

| Devices (10)                                                                                                    |                                                                                                    |
|----------------------------------------------------------------------------------------------------|----------------------------------------------------------------------------------------------------|
| aiĝimi pro 5G BT5.0 Mous                                                                                                    | DESKTOP-0L588     FX2E1727     HECATE GM3     ILIUAWE Mate 10     Imcrosoft Sculpt     One by Wacom     Surface Type     WIN-T8C7P6FFJ                                                                                                    |
| Multimedia Devices (1)                                                                                                    |                                                                                                    |
| 平安会议平板<br>Printers (13)                                                                                                    | Brother DCP-1510 series Properties     Color Measurement     Security     Device Settions     X     Available port types:     Adobe PDF Port Monitor                                                                                                    |
| 8                                                                                                    | Least Optimization Confidence and Confidence and Co |
| Adobe PDF Adobe PDF Converter                                                                                                    | F DCP Microsoft XPS OneNote OneNote for Print Server TSC TDP-,<br>DCP New Port Troze. New Port. Cancel                                                                                                    |
| 送送至 OneNote<br>2010                                                                                                    | Image: Sundard TCP/P Port       Adobe PDF Converter         Image: Sundard TCP/P Port       Image: Sundard TCP/P Port         Image: Sundard TCP/P Port       Image: Sundard TCP/P Port         I                                                                                                    |
| Brother DCP-1510                                                                                                    | Crable bidirectional support     Crable printer pooling                                                                                                    |
| Pro 5G BESO Mouse DESC<br>dia Devices (1)<br>IRVFEE<br>(13)<br>P DF Adobe PDF<br>Converter DCP-1510 series S<br>Brother DCP-1510 series S<br>Brother DCP-1510 series S |                                                                                                    |
| 平安会议平板<br>~ Printers (13)                                                                                                    | Color Management Security Device Settings General Security Device Settings Advanced Settings Color Management Security Color Management Security Co  |
| Adobe PDF Adobe PD<br>Converte                                                                                                    | Print to the following port(s). Documents will print to the first free<br>checked port.         Print to the following port(s). Documents will print to the first free<br>checked port.         Print to the following port(s). Documents will print to the first free<br>checked port.           0F         Port         Description         Printer         Microsoft XP5<br>Ocument Writer         OneNote for<br>Ustagoz US8 gltXJTEIPINGEL         Print Server         TSC TDP-245         TSC TTP-2i                                                                                                    |
| 交通<br>改進至 OneNote<br>2010                                                                                                    | Add Port. Delete Port Configure Port.                                                                                                    |
| Brother DCP-1510                                                                                                    | Deeles S                                                                                                    |

**Note:** Please disable the "Enable bidirectional support" and "Enable printer pooling" options. Now you can explore printing via Bluetooth from the computer to the printer.

#### 3.4.2. Bluetooth Printing via Android OS

#### Note:

If it is a 3 USB Ports Bluetooth Print Server, please kindly note that it only supports USB1 with Bluetooth function, as shown below:

| t Server Confin Teal            | 0                                                            |  |
|---------------------------------|--------------------------------------------------------------|--|
|                                 | Info Device Parameter Network Config Firmware Upgrade Reboot |  |
| ake print sharing easy and free |                                                              |  |
| Device Name                     | Printer Server                                               |  |
| Hardware Version                | WN0x                                                         |  |
| Software Version                | 20210608.1                                                   |  |
| Running Time                    | 20                                                           |  |
| Network Info                    |                                                              |  |
| MAC Info                        | 08:00:27:00:01:92                                            |  |
| WiFi Info                       | 1                                                            |  |
| 4G Reserve                      | I                                                            |  |
| USB Ports of Print Server       |                                                              |  |
| USB1                            | 9100 Support Bluetooth function only                         |  |
| USB2                            | 9101                                                         |  |
| USB3                            | 9102                                                         |  |
|                                 |                                                              |  |

Please download "PrinterShare" from the App Store or website: <u>http://www.printershare.com</u> onto your Android smartphone first.

Before you start printing, you need to ensure that Bluetooth is active on your Android device and that it is paired with your printer. The first time you connect to your printer, you will need to download a driver for it, as well as document rendering libraries (such as Office or PDF) if you plan to print documents.

To ensure that Bluetooth is enabled on your Android device, go to Android Settings and make sure

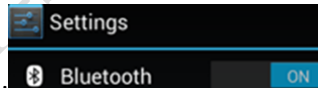

that Bluetooth is set to "On". 8 Bluetooth

Now that you are certain that Bluetooth is active, make sure that your Android device is paired with your printer in Android Settings > Bluetooth. (No pin code required)

Take your Android device and open PrinterShare by tapping on its icon. If this is the first time you are running PrinterShare, you will see a splash screen with two buttons: "Read More" (which will provide you with general information on PrinterShare's functionality) and "Continue". Tap "Continue" once you are ready to proceed.

You will see the main PrinterShare screen with a grid of icons that allow you to access various items that can be printed. Below the grid of icons, you will see an icon of a printer with the text "Printer Not Selected" and a "Select" button displayed beside it. To select your Bluetooth printer, press the

|         | 🥑 P | rinter      |        |
|---------|-----|-------------|--------|
|         | 🤝 N | ot selected | Select |
| button. |     |             |        |

www.loyalty-secutech.com

"Select"

0

Now, tap the "Nearby - Bluetooth" button and wait for the app to detect your printer.

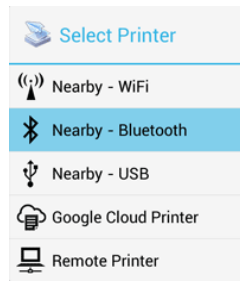

When your printer is detected, tap on it. The app will then ask for your permission to download a driver for it, which will require at least 4MB of space on your SD card.

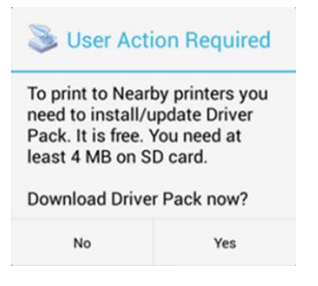

Tap "Yes" and you will be ready to print once the app finishes downloading and installing the driver pack.

#### Here's the demonstration of the setup:

Step 1: Connect the Bluetooth print server to the USB printer using a USB cable.

Step 2: Power on the print server and USB printer.

**Note:** The Bluetooth print server will be automatically named after the connected USB printer and paired with your smartphone, as shown in the images below.

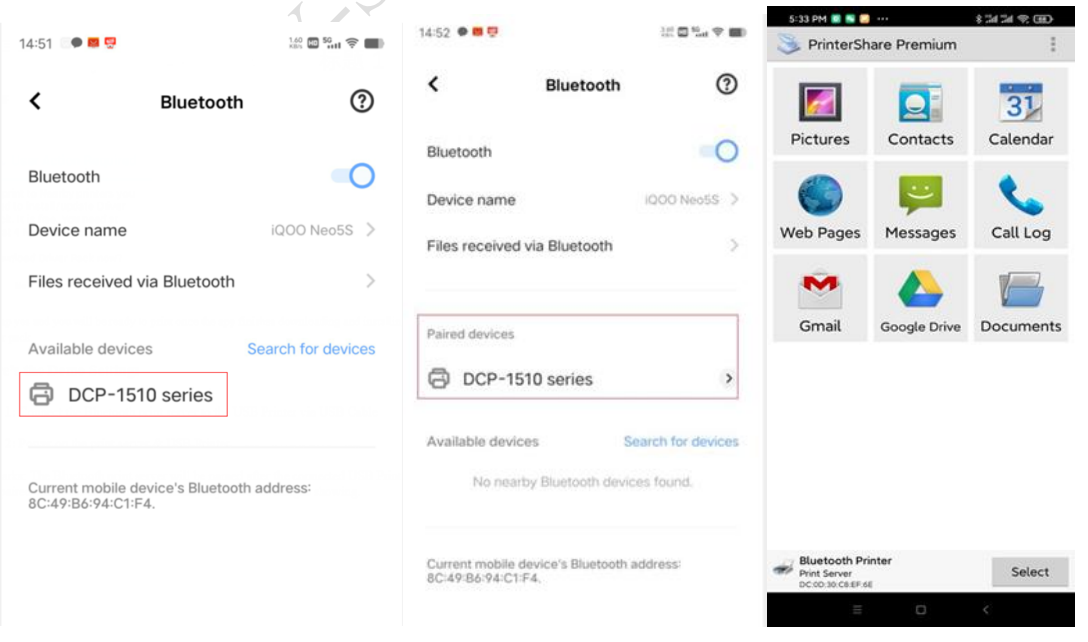

| 5:33 PM 📑 📑 🛄 +++                                                                                                    | 8 54 54 (P 080)                                                                                | 5:33 PM 😡 🕿 🍋 🚥                                                                                                    | (HC) (Price in C # 2             | 3.34 PM 2 2 2                                   | \$ AM AM \$. CED              |
|----------------------------------------------------------------------------------------------------|------------------------------------------------------------------------------------------------|----------------------------------------------------------------------------------------------------|----------------------------------|-------------------------------------------------|-------------------------------|
| PrinterShare Premium                                                                                                    |                                                                                                | Nearby Printers                                                                                                    |                                  | Nearby Printers                                 |                               |
|                                                                                                    | 31                                                                                             | Print Server<br>DC:0D:30:C8:EF:6E                                                                                       | ~                                | Print Server<br>DC:00:30 CB:EP:6E               | ~                             |
| Pictures Contacts                                                                                                    | Calendar                                                                                       |                                                                                                    |                                  |                                                 |                               |
| Fictures connects                                                                                                    | Coloriour                                                                                      |                                                                                                    |                                  |                                                 |                               |
|                                                                                                    |                                                                                                |                                                                                                    |                                  |                                                 | _                             |
| Select Printer                                                                                                    |                                                                                                |                                                                                                    |                                  | Suser Action Rec                                | quired                        |
| (()) Nearby WiFi                                                                                                    |                                                                                                |                                                                                                    |                                  | We did not find drive<br>printer. Please select | er for your<br>t it manually. |
| Nearby Bluetooth                                                                                                    |                                                                                                |                                                                                                    |                                  | Note: You may also                              | share the                     |
| P Direct USB Connecte                                                                                                    | ed P                                                                                           |                                                                                                    |                                  | printer with our soft                           | ware from<br>Windows, or      |
| Google Cloud Print                                                                                                    |                                                                                                |                                                                                                    |                                  | built-in Printer Shari                          | ng on Mac.                    |
| PrinterShare Remote                                                                                                    |                                                                                                |                                                                                                    |                                  | Cancel                                          | Select Manually               |
|                                                                                                    |                                                                                                |                                                                                                    |                                  |                                                 |                               |
|                                                                                                    |                                                                                                |                                                                                                    |                                  |                                                 |                               |
|                                                                                                    |                                                                                                |                                                                                                    |                                  |                                                 |                               |
|                                                                                                    |                                                                                                |                                                                                                    |                                  |                                                 |                               |
| Print Server                                                                                                    | Select                                                                                         | Scanning<br>Nearby Bluetooth                                                                                            | Scan for printers                | Found Printers (1)<br>Nearby Bluetooth          | Scan for printers             |
| = 0                                                                                                    | <                                                                                              | = 0                                                                                                    | <                                | Ξ 0                                             | <                             |
|                                                                                                    |                                                                                                |                                                                                                    |                                  | $\sim$                                          |                               |
| 5:34 PM 🖸 😒 🗾 🚥                                                                                                    | \$ #1 #1 \$ @                                                                                  | 5:36 PM 💽 😂 🦲 🚥                                                                                                    | * 311 31 4 60                    |                                                 |                               |
| 📚 Nearby Printers                                                                                                    |                                                                                                | Print Preview                                                                                                    |                                  | )                                               |                               |
| Bluetooth Printer                                                                                                    | <ul> <li>✓</li> </ul>                                                                          |                                                                                                    |                                  |                                                 |                               |
| DC:0D:30:C8:EF:6E                                                                                                    |                                                                                                | -                                                                                                    |                                  |                                                 |                               |
|                                                                                                    |                                                                                                |                                                                                                    |                                  |                                                 |                               |
|                                                                                                    |                                                                                                | B PRINTERSHARE* - Test Page                                                                                             |                                  |                                                 |                               |
|                                                                                                    |                                                                                                |                                                                                                    |                                  |                                                 |                               |
|                                                                                                    |                                                                                                |                                                                                                    |                                  |                                                 |                               |
|                                                                                                    |                                                                                                |                                                                                                    |                                  |                                                 |                               |
| Congratulations! Your pr                                                                                                    |                                                                                                |                                                                                                    |                                  |                                                 |                               |
| configured and ready.                                                                                                    | inter is                                                                                       | PrinterShare                                                                                                    |                                  |                                                 |                               |
| configured and ready.                                                                                                    | inter is                                                                                       | PrinterShare Print job has been sent                                                                                    | to the                           |                                                 |                               |
| Configured and ready.<br>We recommend you to<br>page to make sure the p                                                              | inter is<br>print test<br>printing is                                                          | PrinterShare Print job has been sent printer                                                                            | to the                           |                                                 |                               |
| We recommend you to<br>page to make sure the p<br>working correctly and you                                                          | inter is<br>print test<br>printing is<br>pu get the                                            | PrinterShare Print job has been sent printer Report a problem                                                           | to the<br>OK                     |                                                 |                               |
| configured and ready.<br>We recommend you to<br>page to make sure the p<br>working correctly and your<br>results you expect.         | print test<br>printing is<br>bu get the                                                        | PrinterShare Print job has been sent printer Report a problem                                                           | to the<br>OK                     |                                                 |                               |
| configured and ready.<br>We recommend you to<br>page to make sure the p<br>working correctly and you<br>results you expect.          | inter is<br>print test<br>printing is<br>pu get the<br>Print<br>Test Page                      | PrinterShare Print job has been sent printer Report a problem                                                           | to the<br>OK                     |                                                 |                               |
| configured and ready.<br>We recommend you to<br>page to make sure the p<br>working correctly and yo<br>results you expect.           | inter is<br>print test<br>printing is<br>pu get the<br>Print<br>Test Page                      | PrinterShare Print job has been sent printer Report a problem                                                           | to the<br>ОК                     |                                                 |                               |
| configured and ready.<br>We recommend you to<br>page to make sure the p<br>working correctly and you<br>results you expect.          | inter is<br>print test<br>printing is<br>pu get the<br>Print<br>Test Page                      | PrinterShare Print job has been sent printer Report a problem                                                           | to the<br>OK                     |                                                 |                               |
| Configured and ready.<br>We recommend you to<br>page to make sure the p<br>working correctly and you<br>results you expect.          | inter is<br>print test<br>printing is<br>pou get the<br>Print<br>Test Page                     | PrinterShare Print job has been sent printer Report a problem                                                           | to the<br>OK                     |                                                 |                               |
| configured and ready.<br>We recommend you to<br>page to make sure the p<br>working correctly and you<br>results you expect.          | inter is<br>print test<br>printing is<br>bu get the<br>Print<br>Test Page                      | PrinterShare Print job has been sent printer Report a problem                                                           | to the<br>OK                     |                                                 |                               |
| Configured and ready.<br>We recommend you to<br>page to make sure the p<br>working correctly and your<br>results you expect.<br>Skip | inter is<br>print test<br>orinting is<br>bu get the<br>Print<br>Test Page                      | PrinterShare Print job has been sent printer Report a problem Ketter Normal Try 1 Buetooth Printer                      | to the<br>OK                     |                                                 |                               |
| Configured and ready.<br>We recommend you to<br>page to make sure the p<br>working correctly and yo<br>results you expect.<br>Skip   | inter is<br>print test<br>orinting is<br>bu get the<br>Print<br>Test Page<br>Scan for printers | Print job has been sent<br>printer  Report a problem  Letter Normal Tay1  Bluetooth Printer Print Sarver DCO SUCE EFFER | to the<br>OK<br>Options<br>Print |                                                 |                               |

For more information on printing to a WiFi printer or network printer, please refer to the PrinterShare Online Support at <u>http://www.printershare.com/help-mobile.sdf</u>.

#### LOYALTY -SECU

**Google Cloud Print** 

Printing to Wi-Fi printers Printing to Bluetooth printers Printing via PC (LAN) Printing over the Internet Printing via USB Troubleshooting Android FAQ

| Printer Share®<br>Print it anytime, anywhere! FREE!                                                                                                    | 2                                                                                                    |                                                                                                    |                                                                | Welco<br>Login<br>Forg          | me, guest!<br>1<br>ot your passwor | rd?                            |
|----------------------------------------------------------------------------------------------------|----------------------------------------------------------------------------------------------------|----------------------------------------------------------------------------------------------------|----------------------------------------------------------------|---------------------------------|------------------------------------|--------------------------------|
| ۵ <u>Download</u>                                                                                                    | Mobile                                                                                                    | WebPrint                                                                                                    | Help                                                           | <u>Newsgroup</u>                | Live Help 💽<br>Company             | <u>Twitter</u>                 |
| Why PrinterShare?         How it works         Payment Options         Privacy Policy.         Restricting Access         Erequently Asked Questions         Windows         Remote Computer-to-Computer         printing         Automation & Security         FAQ         MacOS         MacOS FAQ         Printing from MacOS         Android | Mobile<br>1. <u>Printer</u><br>2. <u>Printer</u><br>3. <u>Googl</u><br>4. <u>Printin</u><br>5. <u>Printin</u><br>6. <u>Printin</u><br>7. <u>Printin</u><br>8. <u>Printin</u><br>9. <u>Troubl</u><br>10. <u>FAQ</u><br>11. <u>Passw</u> | E-Specif<br>Share Free<br>Share Premiu<br>a Cloud Print<br>g to standalon<br>g to standalon<br>g via an interm<br>g over the Inter<br>g via USB<br>eshooting<br>cord reminder | ic Top<br>m<br><u>e Wi-Fi pri<br/>e Bluetoot</u><br>nediate PC | inters<br>h.printers<br>: (LAN) |                                    |                                |
| PrinterShare Free<br>PrinterShare Premium                                                                                                    | Copyright @<br>All rights res<br>Print it anyti                                                                                                    | 2006-2020 Prir<br>served.<br>me, anywhere!                                                                                                    | nter Anywhe                                                    | ere Inc.                        |                                    | <u>Legal</u><br><u>Terms c</u> |

Terms o Privacy

## 3.5. How to Configure WiFi Printing on an Android OS Device?

#### Note: WiFi printing is only supported on Android operating systems.

For more information about WiFi printing on Android OS, please refer to PrinterShare Online Support: http://www.printershare.com/help-mobile.sdf

Remarks: The "PrinterShare" app only supports adding a single port for mobile printing. For 3 USB ports print server, it is recommended to use the "PrintHand" app.

# 4. FAQs

#### 4.1. Check if the Print Server has successfully connected to the

#### **Ethernet network or Not?**

Steps: Click on the "Start" menu, then type "Run" in the search box or use the WIN+R key combination to open the Run window. In the Run window, enter "cmd" and click "OK".

| 🖅 Run | ×                                                                                                    |    |
|-------|----------------------------------------------------------------------------------------------------|----|
| ٨     | Type the name of a program, folder, document, or Internet resource, and Windows will open it for you. | 0. |
| Open: | cmd ~                                                                                                 |    |
|       | OK Cancel Browse                                                                                      |    |

Input "PING xxx.xxx.xxx" (print server's IP address) into the command prompt. Please note that there must be a space between "PING" and the IP address.

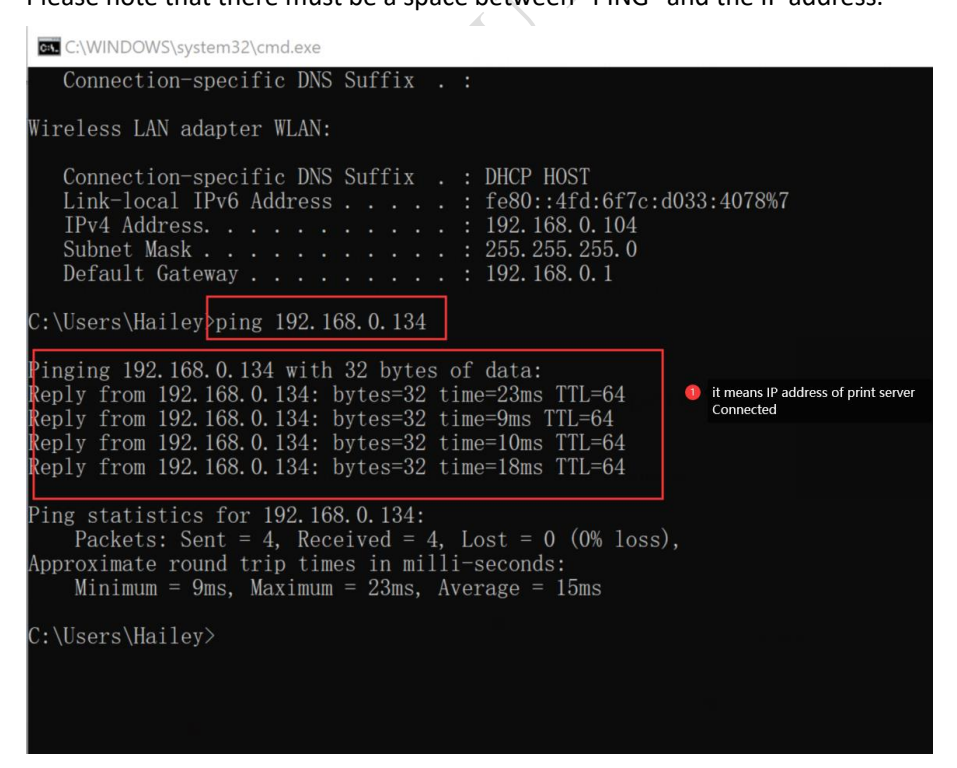

# 4.2. To check if your USB printer supports the RAW protocol or Not?

| Managa your device                          | Brother DCP-1510 series Properties X                                                                                      | Configure Standard TCP/IP Port Monitor                               |
|---------------------------------------------|----------------------------------------------------------------------------------------------------|----------------------------------------------------------------------|
| Printer status: Default Error               | Color Management Security Device Settings<br>General Sharing Ports 2 Advanced                                             | Port Settings                                                        |
| Open print queue Set as default             | Brother DCP-1510 series                                                                                                   | Port Name: 192.168.0.105_1 Printer Name or IP Address: 192.168.0.105 |
| Print a test page<br>Run the troubleshooter | Print to the following port(s). Documents will print to the first free<br>checked port.                                   | Protocol  Raw O LPR                                                  |
| Printer properties                          | Port         Description         Printer         ^           2 192.16Standard TCP/IP Port         Brother DCP-1510 series | Raw Settings<br>Port Number: 9100                                    |
| Hardware properties                         | □ 192.15                                                                                                    | LPR Settings Queue Name:                                             |
| Get help                                    | Deskto Adobe PDF Docum Adobe PDF 3                                                                                        | LPR Byte Counting Enabled                                            |
|                                             | Add Port Delete Port Configure Port                                                                                       | Community Name: public                                               |
|                                             | Enable bidirectional support     Enable printer pooling                                                                   | SNMP Device Index: 1                                                 |

Confirm the printer's default data format as "RAW" by accessing the "Printer Properties" settings.

## 4.3. To confirm if there is a print issue with a document pending?

Right-click on the target printer, choose "See what's printing", click on the "Printer" menu, and check whether the "Use Printer Offline" option is disabled, as shown below:

| and Devices and Printers                                                                   |                                                     |                        |                         |                   |             |               |      |           |     |
|--------------------------------------------------------------------------------------------|-----------------------------------------------------|------------------------|-------------------------|-------------------|-------------|---------------|------|-----------|-----|
| $\leftarrow$ $\rightarrow$ $\checkmark$ $\uparrow$ 🖓 « Hardware and Sound $\rightarrow$ De | evices and Printers v ひ                             | Search Devices and P 🔎 | ٩                       |                   |             |               |      |           |     |
| Add a device Add a printer See what's prin                                                 | nting Print server properties                       | » 🖬 🔻 💡                | 0                       |                   |             |               |      |           |     |
| V Printers (5)                                                                             |                                                     |                        | ^                       |                   |             |               |      |           |     |
| See what's printing<br>Set as default printer<br>Printing preferences                      |                                                     |                        | Brother HL-L2340        | D Printer Offline |             |               | -    |           | ×   |
| Printer properties                                                                         |                                                     |                        | Connect                 | Status            | Owner       | Pages         | Size | Submitted | ~   |
| HL-L2340D series Create shortcut                                                           | Document Writ                                       | er OneNote 2016        | ✓ Set As Default Prin   | ter               |             |               |      |           |     |
| Vunspecified (2                                                                            |                                                     |                        | Printing Preferenc      | ES                |             |               |      |           |     |
| Troubleshoot                                                                               |                                                     |                        | Sharing                 |                   |             |               |      |           |     |
| Properties                                                                                 |                                                     |                        | V LL Dit Off            |                   |             |               |      |           | - 1 |
| Brother HL-L2340D series Printer                                                           | State: 🕑 📥                                          |                        | Use Printer Offline     | 2 Disable         | the "Use Pr | inter Offline | 20   |           |     |
|                                                                                            | Model: Brother Laser Type1 Cli<br>Category: Printer | iss Driver             | Properties<br>589 × 220 |                   |             |               |      |           | >   |
|                                                                                            |                                                     |                        |                         |                   |             |               |      |           |     |

Note: If there are any documents in the queue, please delete all of them.

| Printer Document View                                         |          |       |       | -    |
|---------------------------------------------------------------|----------|-------|-------|------|
| Document Name                                                 | Status   | Owner | Pages | Size |
| Microsoft Word - Document I Have No Super Feelings About.docx | Spooling | wjgle | 1     | 9.28 |
| Microsoft Word - Super Stupid Document.docx                   | Spooling | wjgle | 1     | 9.24 |
| Microsoft Word - Super Important Document.docx                | Spooling | wjgle | 1     | 9.24 |
|                                                               |          |       |       |      |
| <                                                             |          |       |       | >    |
| 3 document(s) in gueue                                        |          |       |       |      |

#### 4.4. Why it is not recommended to use DHCP to obtain an IP

#### address for the print server?

It is easy to forget the IP address and accidentally assign a different IP address to the print server when using DHCP to obtain an IP address.

## 4.5. Why the Print Server Config Tool may not recognize the

#### print server via Windows OS?

After being connected to the computer, the print server will automatically power on and start. The entire startup process takes about 20 seconds. Once completed, the print server config tool will display a USB sign in the lower-left corner, indicating that the config tool has successfully recognized the print server, as shown below:

| Device Info  Cevice Tare  Cevice Tare  Reserved  Reserved  Reserved  Reserved  Reserve  Reserve Reserve  Reserve  Reserve  Reserve Reserve Reser | DYALTY -SECU<br>In the second free | nfo Device Paramete | r Network Config Firmware Upp | rade Reboot | ÐN      |          |
|----------------------------------------------------------------------------------------------------|------------------------------------|---------------------|-------------------------------|-------------|---------|----------|
| Derice Name Recorrect Recorrect Reco | Device Info                        |                     |                               |             |         |          |
| Nedwar Versin<br>Softwar Versin<br>Runnig Tine<br>Network Strift<br>MC Lofe<br>WIT Job<br>40 Rearve<br>USB Torts of Print Server<br>USB 1<br>USB 1<br>USB 2                                                                                                    | Device Name                        |                     |                               | Reconnect   | Refresh |          |
| schwar trean<br>Running Tine<br>NAC Infe<br>With Infe<br>40 Remnet<br>USB Furts of Phot Server<br>USB 1<br>USB 2<br>USB 2                                                                                                    | Hardware Version                   |                     |                               |             |         |          |
| Runne Tine Network Mo McLink McLink McLink McLink USB Parts of Print Server USB 1 USB 1 US | Software Version                   |                     |                               |             |         |          |
| Network Stric<br>Mc Dels<br>With Teols<br>40 Rearine<br>USB Texts of Print Server<br>USB 1<br>USB 2<br>USB 3                                                                                                    | Running Time                       |                     |                               |             |         |          |
| NAC be6<br>Wh be6<br>40 Remvel<br>USB Parts of Prot Server<br>USB 1<br>USB 2<br>USB 2<br>USB 3                                                                                                    | Network Info                       |                     |                               |             |         |          |
| wit bels<br>40 Reament<br>USB Parts of Proc Server<br>USB 1<br>USB 2<br>USB 3                                                                                                    | MAC Info                           |                     |                               |             |         |          |
| 40 Rearve VISB Ports of Print Server USB 1 USB 1 USB 2 USB 2 USB 3 USB 3 | WiFi Info                          |                     |                               |             |         | $\smile$ |
| USB Florts of Prot Server<br>USB 1<br>USB 2<br>USB 3                                                                                                    | 4G Reserve                         |                     |                               |             |         | 1        |
| 681<br>682                                                                                                    | USB Ports of Print Server          |                     |                               |             |         |          |
| U62<br>U63                                                                                                    | 11581                              |                     |                               |             |         |          |
| U582<br>U583                                                                                                    |                                    |                     |                               |             |         |          |
| U883                                                                                                    | US82                               |                     |                               |             |         |          |
| U583                                                                                                    |                                    |                     |                               |             |         |          |
|                                                                                                    | US83                               |                     |                               |             |         |          |
|                                                                                                    |                                    |                     |                               |             |         |          |
|                                                                                                    |                                    |                     |                               |             |         |          |

4.6. Why the WiFi Print Server cannot be connected via Network Connection Method?

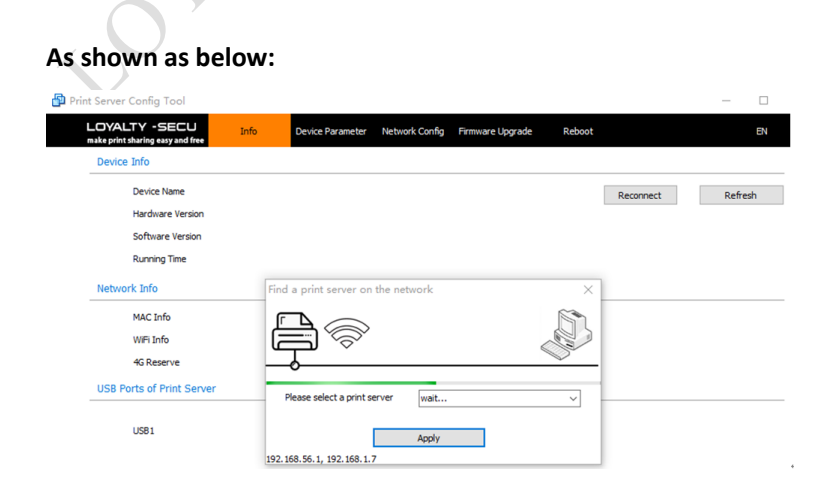

www.loyalty-secutech.com

Via USB Cable

Solution 1: Long press the "Reset" button of the print server for 5 seconds.

Solution 2: Ensure that the default mode for the wired network configuration is set to "Obtain an IP address via DHCP".

| Print Server Config Tool                          |      |                     |                |                  |        |   | - |
|---------------------------------------------------|------|---------------------|----------------|------------------|--------|---|---|
| LOYALTY -SECU<br>make print sharing easy and free | Info | Device Parameter    | Network Config | Firmware Upgrade | Reboot | 8 | N |
| Wired/WiFi Network Config                         |      |                     |                |                  |        |   |   |
| 1. Wired Network Config                           |      | - [                 |                |                  |        |   |   |
| Obtain an IP Add                                  | ress | 2. Obtain an IP Add | r via DHCP     | ~                |        |   |   |
| IP Addr                                           |      |                     |                |                  |        |   |   |
| Subnet Mask                                       |      |                     |                |                  |        |   |   |
| Gateway                                           |      |                     |                |                  |        |   |   |
| DNS Addr                                          |      |                     |                | 3.               | Save   |   |   |
|                                                   |      |                     |                |                  |        |   |   |

# 4.7. To check if the "Enable bidirectional support" option is

## disabled or not.

#### As shown as below:

| HP LaserJet 1020 Propert                   | ies                          |                    |   |
|--------------------------------------------|------------------------------|--------------------|---|
| eral Sharing Ports A                       | dvanced Color Managemen      | t Security 配置      |   |
| HP LaserJet 102                            | 20                           |                    |   |
| rint to the following port<br>hecked port. | (s). Documents will print to | the first free     |   |
| Port                                       | Description                  | Printer            | ^ |
| COM4:                                      | Serial Port                  |                    |   |
| FILE:                                      | Print to File                |                    |   |
| WSD-3be1f116-096d-                         | WSD Port                     |                    |   |
| 192.168.1.128                              | Standard TCP/IP Port         | HP LaserJet 1020   |   |
| PORTPROMPT:                                | Local Port                   | Microsoft XPS Docu |   |
| IR                                         | Local Port                   |                    | ~ |
| <                                          |                              | >                  |   |
| Add Port                                   | Delete Port                  | Configure Port     |   |
|                                            |                              |                    |   |
| Enable bidirectional su                    | pport 🕕 🤇 Cancle thi         | s option           |   |
| Enable printer pooling                     |                              |                    |   |
| Terre bunter beening                       |                              |                    |   |
| <u> </u>                                   |                              |                    |   |
|                                            |                              |                    |   |

## 4.8. To check if the print server has scanned the complete WiFi network name

Example: When connecting the print server to the WiFi network named "Vodafone Superior," it is important to note that there is a space between "Vodafone" and "Superior." After clicking the "Scan" button, the print server will only detect the WiFi network name before the space (i.e., "Vodafone"). Therefore, the user must manually enter the complete WiFi network name "Vodafone Superior" in the provided field, as shown in the image below:

| hoose Available WiFi Internet | Vodafone 💙 Vodafone Superior 🛛      | Scan |
|-------------------------------|-------------------------------------|------|
| R Password                    | Vodafone<br>Camera<br>              | 13   |
| btain an IP Address           | Voidafone-WiFi<br>nacou privatiness |      |
| Addr                          | 192.168.1.20                        |      |
| ubnet Mask                    | 255.255.255.0                       |      |
| ateway                        | 192.168.1.1                         |      |
| ONS Addr                      | 192.168.1.1                         | Save |

By entering the full WiFi network name manually, the print server will be able to connect to the correct network successfully.

Remarks: Only when the WiFi network name and password are correct and an IP address is assigned to the WiFi print server, this device can be discovered within your local area network (LAN).